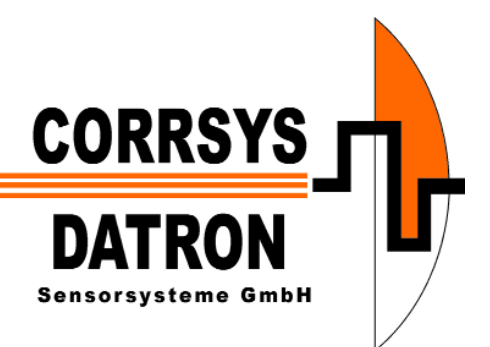

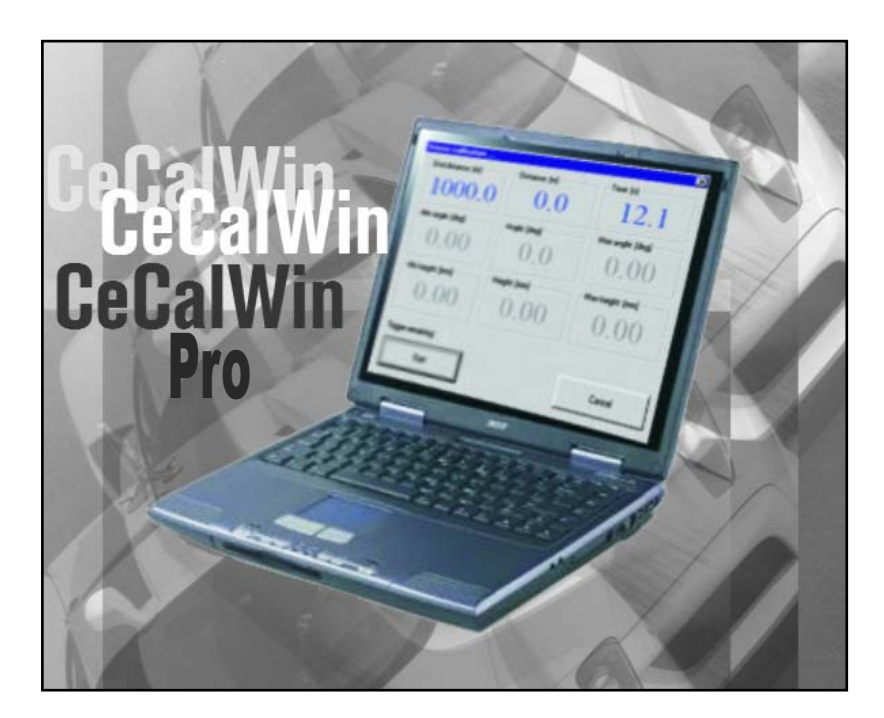

### **CeCaWin Pro** Sensor Configuration and Data Acquisition Software

for

- Set-up and calibration of CORRSYS-DATRON Sensors
- Data acquisition with CORRSYS-DATRON Speed Sensors and a PC

# USER MANUAL VOLUME II

**General Software Description** 

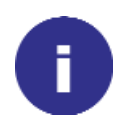

For sensor / data acquisition hardware description refer to the separate user manual(s) - Volume I.

For the sensor-specific / data-acquisition specific software description refer to the separate user manual(s) - Volume III.

### **VOLUME II - General Software Description**

### **Table of Contents**

| Ge  | neral Information                                                                                                    |  |  |  |  |  |
|-----|----------------------------------------------------------------------------------------------------|--|--|--|--|--|
| Saf | Safety Instructions                                                                                                    |  |  |  |  |  |
| Usi | ng CeCalWin Pro                                                                                                    |  |  |  |  |  |
| 1.  | Installation                                                                                                    |  |  |  |  |  |
| 2.  | Introduction                                                                                                    |  |  |  |  |  |
| 3.  | Quick Start Tutorial and Overview153.1Install CeCalWin Pro163.2Start the software163.3Select the interface163.4Connect a sensor163.5Backup the sensor settings16 |  |  |  |  |  |
| 4.  | Menu Selection and Navigation194.1Main Program Window.204.2Project Window.214.2.1Menu Bar.234.2.2Tool Bar.304.2.3Status Bar.304.2.4Project Bar.30                |  |  |  |  |  |
| 5.  | Test Configuration                                                                                                    |  |  |  |  |  |
| 6.  | Troubleshooting                                                                                                    |  |  |  |  |  |

CeCalWin Pro is a trademark of CORRSYS-DATRON Sensorsysteme GmbH, Wetzlar Germany. In a continuous effort to improve our products CORRSYS-DATRON reserves the right to change specifications without prior notice.

### **General Information**

#### **Legal Notice**

Information furnished is believed to be accurate and reliable. However, CORRSYS-DATRON assumes no responsibility for the consequences of use of such information nor for any infringement of patents or other rights of third parties which may result from its use. No license is granted by implication or otherwise under any patent or patent rights of CORRSYS-DATRON. Specifications in this publication are subject to change without notice and do not represent a commitment on the part of CORRSYS-DATRON. This publication supersedes and replaces all information previously supplied.

All brand names are trademarks of their respective holders.

#### **Copyright Notice**

© Copyright 2007, CORRSYS-DATRON

**Revision** D816-50-01-01E 06/07

#### Contact

International Headquarters: **CORRSYS-DATRON Sensorsysteme GmbH** Charlotte-Bamberg-Str. 12 35523 Wetzlar / Germany Phone ++49 (6441) 9282-0 Hotline ++49 (6441) 9282-82 Fax ++49 (6441) 9282-17 E-mail sales@corrsys-datron.com URL www.corrsys-datron.com

North American Headquarters: **CORRSYS-DATRON Sensorsystems, Inc.** 21654 Melrose Avenue, Building 16 Southfield, MI 48075 / USA Phone ++1 (248) 204-0850 Toll-free++1 (800) 832-0732 Fax ++1 (248) 204-0864 E-mail USA-sales@corrsys-datron.com URL www.corrsys-datron.com

Chinese Headquarters: **CORRSYS-DATRON Sensorsysteme GmbH, China Office** Room 708, JinTianDi International Mansion, No. 998 RenMin Road, Shanghai (200021), P.R.China Phone: ++86-21-63114144 • Fax: ++86-21-63114154 E-mail: Xiaoying.Li@corrsys-datron.com.cn URL: www.corrsys-datron.com.cn

### **Safety Instructions**

### Please read the following instructions carefully before installing or using CeCalWin Pro Software

CORRSYS-DATRON is not responsible for damage that may occur if hardware and/or software is used in any way other than that for which it is intended.

To assure safe and proper operation, all supplied equipment, components and/or accessories must be carefully transported and stored, as well as professionally installed and operated. Careful maintenance and usage in full accordance with operating instructions is imperative.

CORRSYS-DATRON hardware and/or software should be installed and operated only by qualified persons who are familiar with devices of this type.

Local regulations may not permit the operation of motor vehicles on public highways while the equipment is mounted on the exterior of the vehicle.

- Use hardware and/or software only for intended applications. Improper application is not advised.
- Do not modify or change equipment or its accessories in any way.
- Improper use or mounting of the equipment may affect the safety of the vehicle and/or occupants.
- The equipment must not be mounted and/or operated in any way that may compromise vehicle or and/or occupant safety.
- · Equipment must be mounted firmly and securely.
- Use only original equipment, components and/or accessories included in the scope of delivery.
- Do not mount equipment, components and/or accessories near heat sources (e.g. exhaust).
- Do not use defective or damaged equipment, components and/or accessories.
- Always note correct pin assignments and operating voltages when connecting equipment to power supplies, data acquisition/evaluation systems, and/or any other applicable system or component. Equipment may be damaged if not properly connected and/or operated.
- CORRSYS-DATRON recommends using cables supplied within the scope of delivery. If it is necessary to make cables, always note correct pin assignments (see the pin assignments in the supplied sensor user manual).

Damage to the device caused by cables other than those supplied by CORRSYS-DATRON is not covered under the product warranty.

• For additional information, please call the CORRSYS-DATRON Hotline: ++49 (6441) 9282-82 or email: hotline@corrsys-datron.com.

#### Notes:

### **Using CeCalWin Pro**

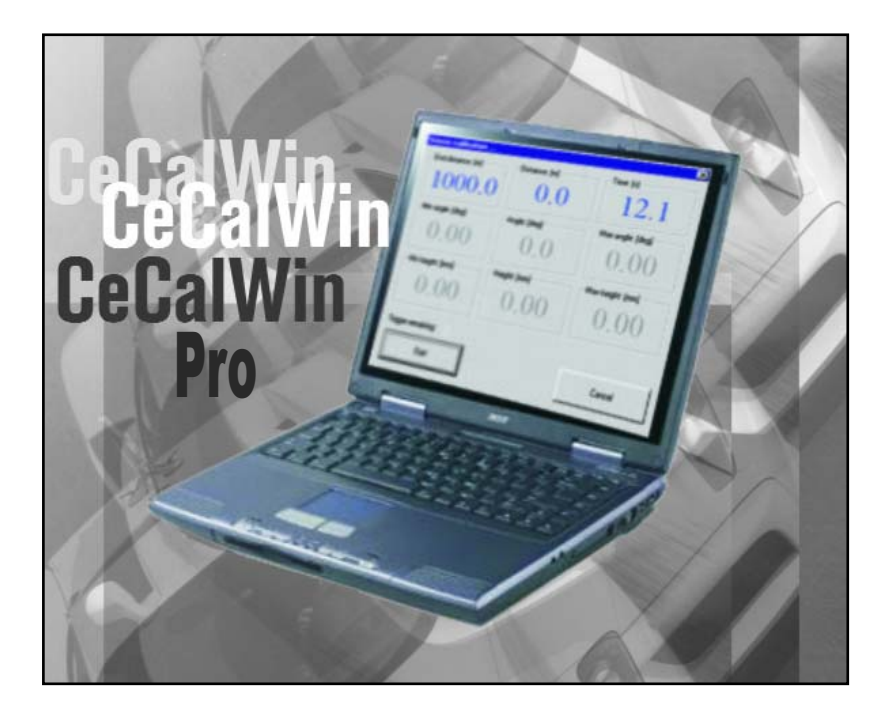

# **1. Installation**

#### 1. Installation

Installing CeCalWin Pro Software is a simple process that can be completed in minutes.

1. Insert the Software Setup CD in the CD-R drive, browse to setup.exe and open the file.

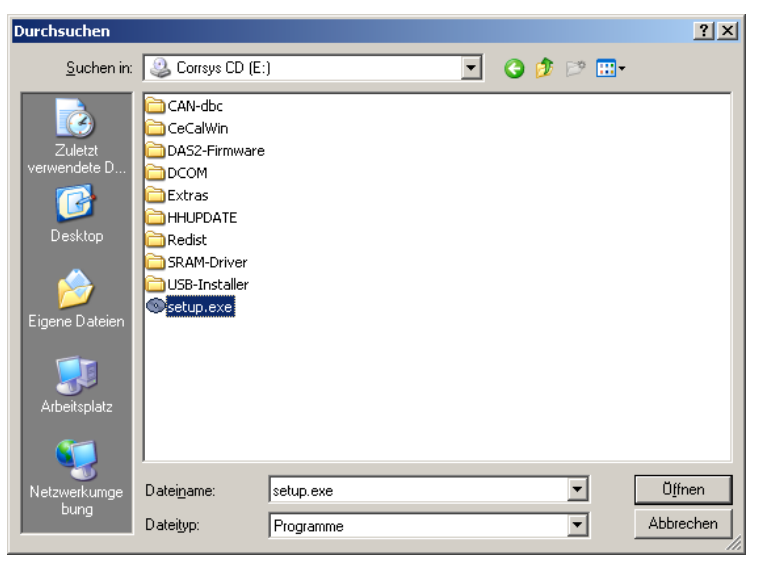

2. Select CeCalWin Pro as the application to be installed, then select the desired language using the pull-down menu. Click on Install to proceed with the installation.

| 👁 Multi-Install CD                    |                                                                                            | ×                |
|---------------------------------------|--------------------------------------------------------------------------------------------|------------------|
|                                       | Applications<br>CeCaWin Pro<br>USB-Installer                                               |                  |
| lulti Ins                             | Description<br>CeCaWin Pro 1.3<br>Software to setup and calibrate<br>CORRSYS-DATRON GmbH s | English          |
| CORRSYS<br>DATRON<br>Excentional Ball | Cancel                                                                                     | easurement data. |

(continues next page)

3. The Setup Wizard will open. Click on Next to continue.

| 🙀 CeCalWin Pro Setup |                                             | × |
|----------------------|---------------------------------------------|---|
|                      | Welcome to the CeCalWin Pro<br>Setup Wizard |   |
|                      | < Back Next > Cancel                        |   |

4. System requirements for CeCalWin Pro will be displayed. View all requirements and click Next if the host computer meets all listed requirements. If not, click Cancel or Back.

| eCalWin Pro System requirem | ents                       |        |
|-----------------------------|----------------------------|--------|
| ystem requirements          |                            |        |
|                             |                            |        |
| Computer:                   |                            | -      |
| Processor:                  | Pentium 133 MHz            |        |
| HDD space:                  | 30 MB                      |        |
| Interface:                  | 1 serial or USB port       |        |
|                             | Ethernet ( only for DAS3 ) |        |
| Operating system:           |                            |        |
| WINDOWS 95                  | DCOM installed*            |        |
| WINDOWS 950SR2              | DCOM installed*            |        |
| WINDOWS 98                  |                            |        |
| WINDOWS 98SE                |                            |        |
| WINDOWS ME                  |                            |        |
| WINDOWS NT4.0               | Service pack 3             |        |
| WINDOWS 2000                | Service pack 1             |        |
| WINDOWS XP                  |                            |        |
|                             |                            |        |
|                             | < Back Next >              | Capcel |
|                             |                            |        |

(continues next page)

5. Select the desired option for application settings, as described below. Please note that you need administrator rights when you select the option "Anyone who uses this computer". Then choose the Setup Type (Typical is the recommended setting). Select Next to continue.

| 🔂 CeCalWin Pro Setup 🗙                                                                                                    |                                                                                                    |  |  |  |
|----------------------------------------------------------------------------------------------------|----------------------------------------------------------------------------------------------------|--|--|--|
| Choose Setup Type                                                                                                    |                                                                                                    |  |  |  |
| N C                                                                                                    | <b>Iypical</b> Installs the most common program features. Recommended for most users. <b>Custom</b> Allows users to choose which program features will be installed and where they will be installed. Recommended for advanced users. <b>Complete</b> All program features will be installed. (Requires most disk space) |  |  |  |
| The settings for this application can be installed for the current user or for all users that share this<br>computer. You must have administrator rights to install the settings for all users. Install this<br>application for: |                                                                                                    |  |  |  |
| O Only for <u>m</u> e                                                                                                    | Anyone who uses this computer                                                                                                    |  |  |  |
|                                                                                                    | < <u>B</u> ack Mext > Cancel                                                                                                    |  |  |  |

6. Click Install to begin the installation.

| 🔂 CeCalWin Pro Setup                                                                                                    | × |
|----------------------------------------------------------------------------------------------------|---|
| Ready to Install                                                                                                    |   |
| The Setup Wizard is ready to begin the Complete installation.                                                                                            |   |
|                                                                                                    |   |
| Click Install to begin the installation. If you want to review or change any of your installation settings, click Back. Click Cancel to exit the wizard. |   |
|                                                                                                    |   |
|                                                                                                    |   |
|                                                                                                    |   |
|                                                                                                    |   |
|                                                                                                    |   |
| < <u>B</u> ack [Install] Cancel                                                                                                    |   |

(continues next page)

7. The software will be installed automatically.

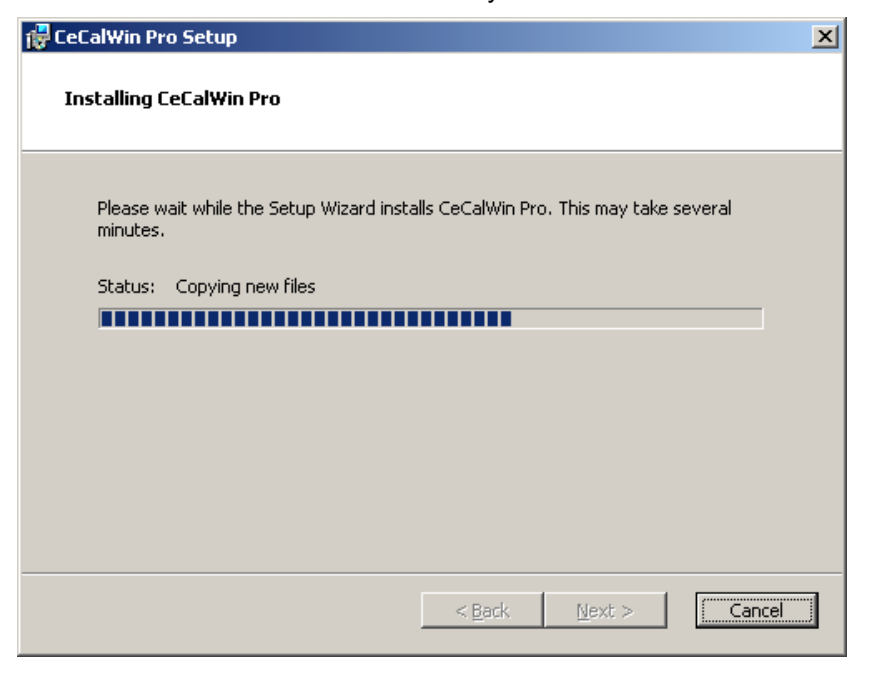

8. Click Finish to exit the Setup Wizard.

| 🐺 CeCalWin Pro Setup |                                                                                                  | × |
|----------------------|--------------------------------------------------------------------------------------------------|---|
|                      | Completing the CeCalWin Pro<br>Setup Wizard<br>Click the Finish button to exit the Setup Wizard. |   |
|                      | < <u>B</u> ack <b><u>Finish</u></b> Cancel                                                       |   |

#### **Notes:**

### **Using CeCalWin Pro**

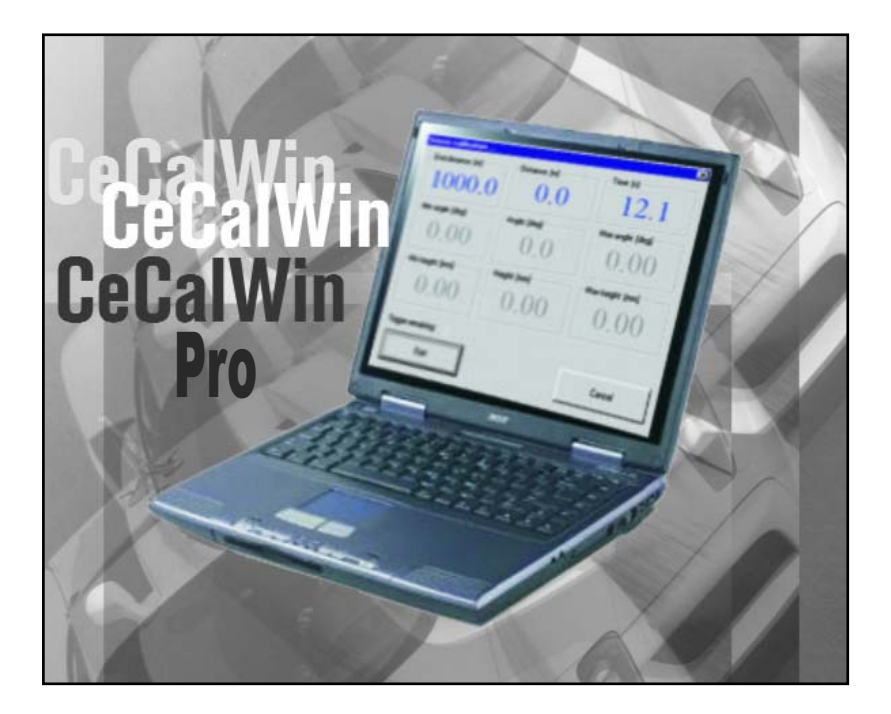

# **2. Introduction**

#### 2. Introduction

CeCalWin Pro Software is a 32-bit Windows<sup>®\*</sup> program designed for set-up and operation of CORRSYS and DATRON sensors. This powerful program also serves as a primary software tool for measurement of vehicle dynamics behaviors such as acceleration, braking, ABS, elasticity, maximum speed, odometer/speedometer verification and many others.

As a data acquisition tool, CeCalWin Pro Software enables the user to easily set-up and store test routines, which can be reloaded on demand and executed with a few simple key strokes. Series of tests can be set to run automatically in specified sequences.

Users should read and understand this manual, including all safety instructions, before working with CeCalWin Pro Software.

CeCalWin Pro Software should be used in accordance with all instructions and guidelines presented in this manual.

All devices used in conjunction with CeCalWin Pro Software should be set-up and operated in accordance with all instructions and guidelines presented in the respective user manuals for each device.

#### System Requirements

#### Computer:

| Processor: | Pentium 133 MHz           |
|------------|---------------------------|
| HDD space: | 30 MB                     |
| Interface: | 1 serial or USB port      |
|            | Ethernet (only for DAS-3) |

Operating system: WINDOWS 95 DCOM installed\*\* WINDOWS 95OSR2 DCOM installed\*\* WINDOWS 98 WINDOWS 98SE WINDOWS ME WINDOWS NT4.0 Service pack 3 WINDOWS 2000 Service pack 1 WINDOWS XP

\*\*If you have the CeCalWin Pro installation CD, you

will find the DCOM installation in the directory

DCOM95. You must first install DCOM before you can install CeCalWin.

#### How to proceed

If you need to install CeCalWin Pro Software, start with Chapter 1: Installation, page 7.

If the software has been installed, but you are not familiar with the functions of CeCalWin Pro Software, begin with Chapter 4: Menu Selection and Navigation, page 19.

Advanced users of non-contact distance and speed measurement may prefer to start with the Quick Start Tutorial on page 15.

If you require assistance in using the Windows<sup>®</sup> operating system, please read your Windows<sup>®</sup> user manual, or ask your system administrator for further help.

For assistance with CeCalWin Pro Software, please call the CORRSYS-DATRON Hotline: ++49 (6441) 9282-82 or email: hotline@corrsys-datron.com.

#### **Using Auxiliary Devices**

CeCalWin Pro Software can be used with a variety of sensors and auxiliary devices. In the simplest possible configuration, CeCalWin Pro Software can be used with a single CORREVIT<sup>®</sup> Non-Contact Optical Sensor connected to a laptop PC via serial cable. For increased functionality, peripheral devices such as trigger switches and light barrier interfaces can be used as follows:

- Trigger switches can be used to trigger test start and/or stop conditions.
- Light barriers are recommended for calibration runs (see **Calibration of a Distance Sensor**, in the supplied sensor user manual (**Volume III**) for additional information).

\*Windows is a registered trademarks of the Microsoft Corporation.

### **Using CeCalWin Pro**

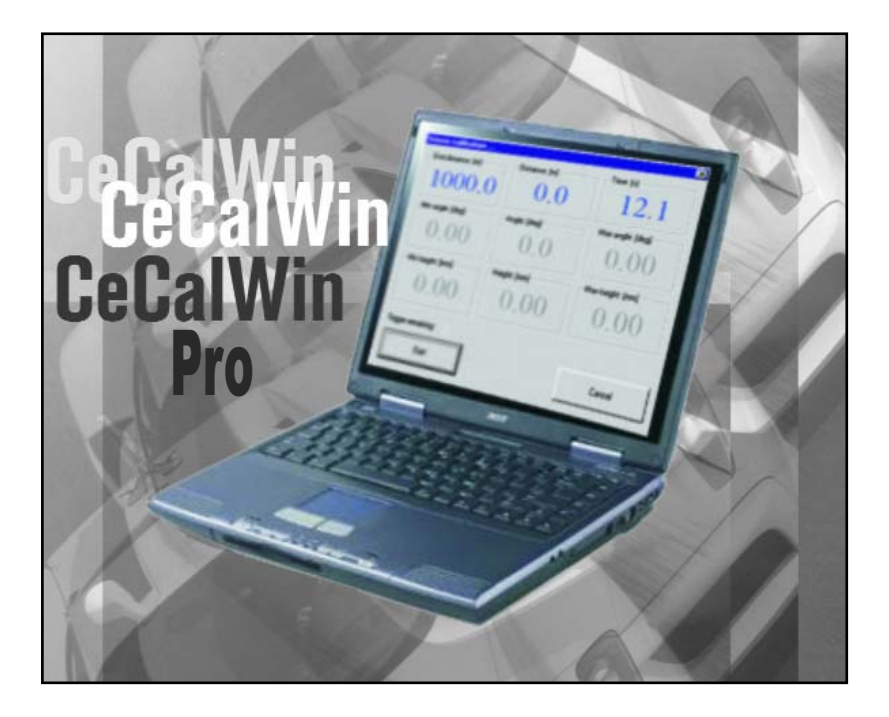

# 3. Quick-Start Tutorial and Overview

#### **3. Quick-Start Tutorial**

The Quick-Start Tutorial provides a brief overview of the installation and basic operation of the CeCalWin Pro Software package, including back-up of sensor settings.

#### 3.1 Install CeCalWin Pro

**NOTE:** "Administrator" or "Power User" rights are required to use CeCalWin Pro with Windows 2000 and Windows XP Professional. CeCalWin Pro Software can be installed in any directory of your file system. To install, insert the program disk and browse to "Setup.exe". Next, double-click on the file icon and follow the installation prompts. For faster access to CeCalWin Pro Software, a shortcut is created on your desk-top. For complete installation instructions, see **Chapter 1: Installation**, page 7.

#### **3.2 Start the software**

After installing CeCalWin Pro Software, start the program by clicking on the program icon or by accessing the program via Windows Explorer\*.

#### 3.3 Select the interface

Select <u>Options>Interface</u>, then select the port the sensor is connected to (if a DAS-3 data acquisition is connected, you may also select Ethernet). Baud rate and other port parameters are automatically set by the program.

| 🥀 CeCalWin Pro         |                                                                     |                |
|------------------------|---------------------------------------------------------------------|----------------|
| File Edit Measurements | Options View Help                                                   |                |
| 📑 🐟 🔤 🛛                | General Test Settings Alt+F7                                        |                |
|                        | Resize Splitter Ctrl+Shift+S<br>Focus to Defined Tests Ctrl+Shift+D |                |
|                        | Password Protection                                                 |                |
|                        | Interface 🕨                                                         | сомз           |
|                        | Language 🕨                                                          | ✓ COM1<br>COM4 |
|                        |                                                                     | Ethernet       |

#### 3.4 Connect a sensor

Connect the sensor to the selected interface.

#### 3.5 Backup the sensor settings

 Select <u>Measurement>Read Sensor</u> (F3). Sensor settings will appear in the **Project Window** (see page 21).

| n CeCalWin Pro |                                                           |                      |                          |        |
|----------------|-----------------------------------------------------------|----------------------|--------------------------|--------|
| File Edit      | Measurements                                              | Options              | View                     | Help   |
|                | Read Sensor<br>Abort reading<br>Write Sensor<br>Calibrate | ]                    | F3<br>Shift-<br>F2<br>F5 | +F3    |
|                | Display in US<br>Test Output                              | Units<br>(5 kHz, 5 V | Ctrl+<br>) Ctrl+         | M<br>T |
|                | Start<br>Stop                                             |                      | F4<br>Shift-             | +F4    |
|                | Online Displa                                             | />                   | Ctrl+                    | D      |

\*Windows 2000, Windows XP Professional and Windows Explorer are registered trademarks of the Microsoft Corporation.

If the sensor is not properly connected or if the sensor is not supported, the following message will be displayed:

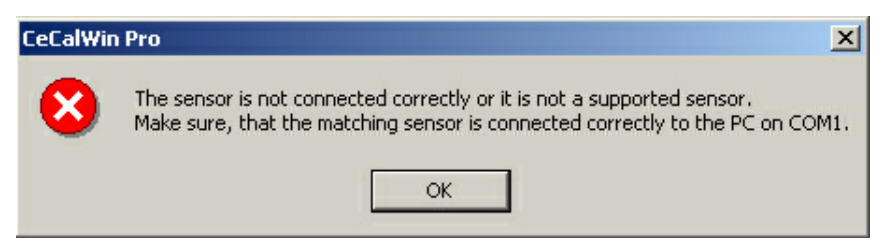

To proceed, Click OK, then check all sensor connections and confirm that the sensor is supported.

2. Select File>Save Sensor Configuration (Ctrl+Shift+S).

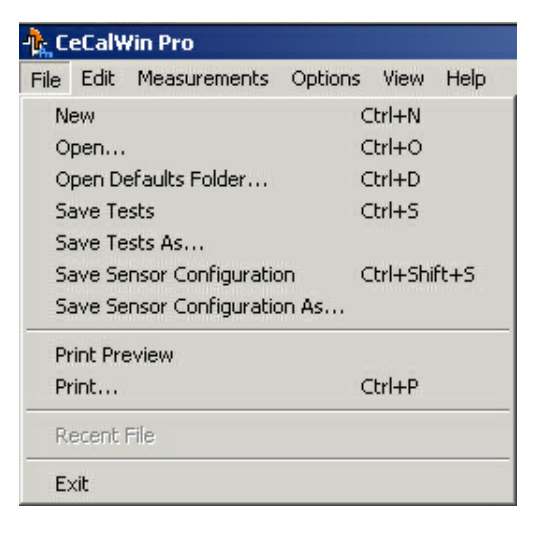

- 3. Select a directory into which the file will be saved.
- 4. Name the file and select "Save".
- 5. Saved sensor settings are now available to be written back to the sensor, should it ever become necessary to do so.

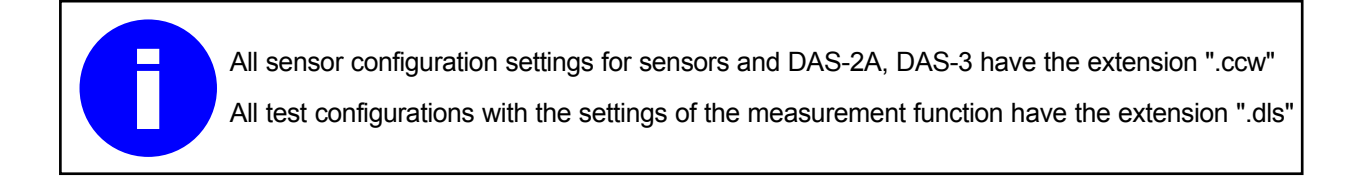

#### Notes:

### **Using CeCalWin Pro**

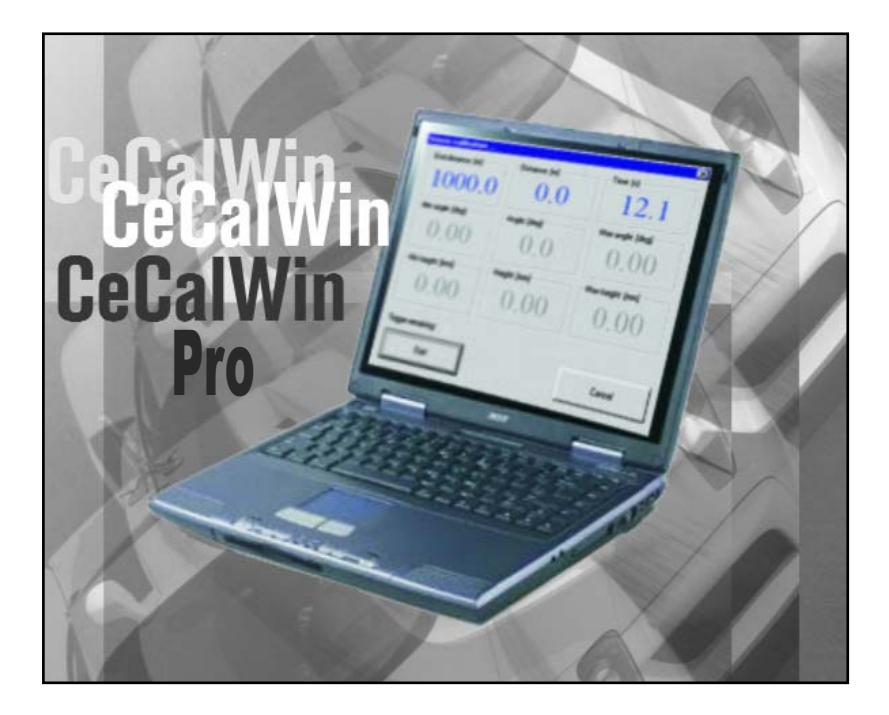

# 4. Menu Selections and Navigation

#### 4.1 Main Program Window

Upon opening CeCalWin Pro, the Main Program Window will display:

- Menu Bar
- Tool Bar
- Status Bar

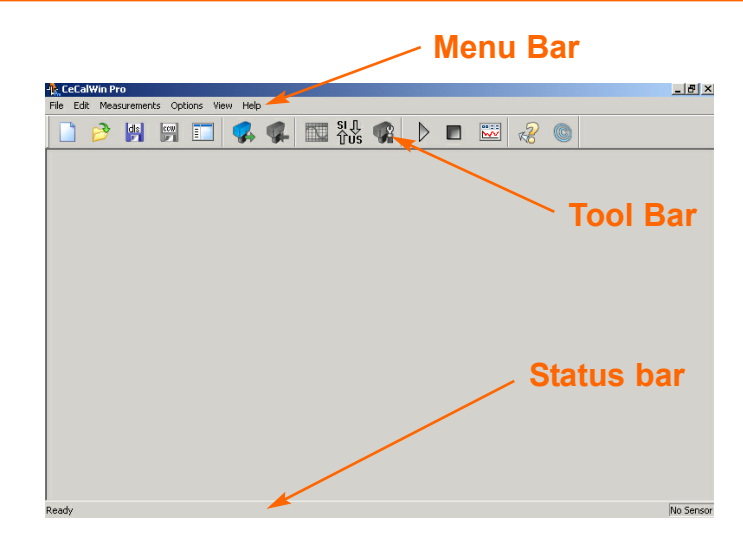

Also available in the Main Program Window is the Project Bar, which adds a register listing, shown below:

| 🕂 CeCalWin Pro             |                       |       |  |  |
|----------------------------|-----------------------|-------|--|--|
| File Edit Measuremen       | nts Options View Help |       |  |  |
| 🗋 🔗 📳                      | 📰 💽 🥵 🥵 🔤 🖏 🖏 🕨 📼     | R (C) |  |  |
| Sensors<br>No defined Test |                       |       |  |  |
| Droject Per                | Project Bar Icon      |       |  |  |

To activate the Project Bar, select View>Project Bar, or click on the Project Bar icon in the Tool Bar

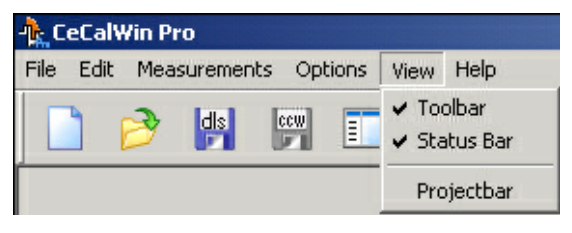

<u>(shown above)</u>. To de-activate the Project Bar, select <u>View>Project Bar</u> again, or click on the Project Bar icon in the Tool Bar again.

To change the width of the Project Bar, select Options>Resize Splitter (Ctrl+Shift+S), then left-click on

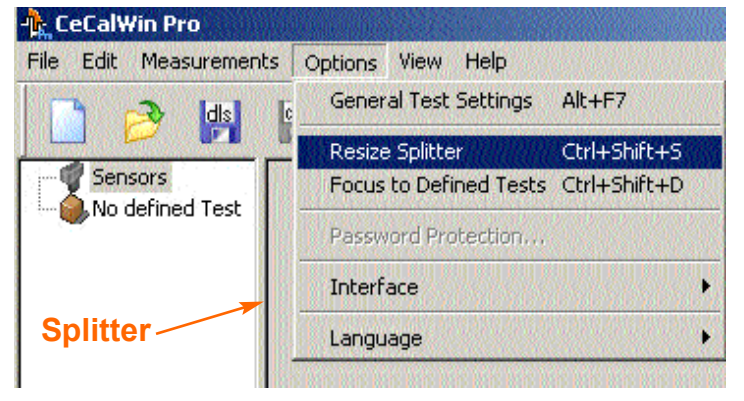

the Splitter and drag left or right while holding the left mouse button.

The Splitter can also be moved with the left and right arrow keys. When the Splitter is in the desired position, press the Enter key.

**NOTE:** The Splitter can be positioned all the way to the left or all the way to the right of the Main Program Window. With the Splitter in the extreme right position, the main area of the Program Window will not be visible. With the Splitter in the extreme left position, the Project Bar will not be visible.

#### 4.2 Project Window

The Project Window opens automatically when a sensor is read or when a project file is opened. Here, all selectable sensor settings are displayed within the tabbed sections.

NOTE: Available tabbed sections will vary depending upon the type of sensor connected (S-400 shown).

| 🔥 CeCalWin Pro                                              |                                                     |  |  |  |  |  |
|-------------------------------------------------------------|-----------------------------------------------------|--|--|--|--|--|
| File Edit Measurements Options View Help                    |                                                     |  |  |  |  |  |
| 📄 🤌 🛤 📰 💷 🕵 🐢 🔤 🆓                                           | ; 🐢 🕨 🔳 🗶 🎯                                         |  |  |  |  |  |
| Digital Channels Analog Channels Filter and Angle Offset    |                                                     |  |  |  |  |  |
| Digital Channel 1 Output Function Chan<br>Measurment Mode   | nel 1+2                                             |  |  |  |  |  |
| ● Ivi                                                       | <ul> <li>calibrated</li> </ul>                      |  |  |  |  |  |
| Digital Channel 2                                           |                                                     |  |  |  |  |  |
| - Measurment Mode-                                          |                                                     |  |  |  |  |  |
| Resolution: 340 🗧 P/m 💿 Angle<br>(1 1000)                   | O vq                                                |  |  |  |  |  |
| Calibration factor: 1000 ਦ Resolution 5 kHz +<br>(700 1300) | 50 🕂 Hz/*<br>(6 900)                                |  |  |  |  |  |
|                                                             |                                                     |  |  |  |  |  |
| CeCalWin Pro - S-400 Sensor - (Serial No.: 026-1234         | 5, Software Vers.: 003-01-00-13, Hardware Vers. 🏼 🏾 |  |  |  |  |  |

Each of the available sections can be accessed by clicking on the desired tab, or by using the Ctrl+Tab key command to page through the sections sequentially.

#### 4.2 Project Window, continued

The Project Window also serves as an Online Display during testing, providing real-time sensor data.

| - CeCalWin Pro | ante Ontinen Illem Itale         |                                         |                                 |
|----------------|----------------------------------|-----------------------------------------|---------------------------------|
|                |                                  | SI几 🕋 📐                                 |                                 |
|                |                                  | 🕨 🔛 Tuš 🐨 🛛                             |                                 |
|                |                                  |                                         |                                 |
|                | (                                | Online Display Icon 🧹                   |                                 |
|                |                                  |                                         |                                 |
|                |                                  |                                         |                                 |
|                |                                  |                                         |                                 |
|                |                                  |                                         |                                 |
|                |                                  |                                         |                                 |
|                |                                  |                                         |                                 |
|                |                                  |                                         |                                 |
| -10 -9 -8 -7   | 6 5 4 3 2                        | 1012345                                 | 6 7 8 9 10<br>Time[s]           |
|                |                                  |                                         |                                 |
| Ready C        | eCalWin Pro - S-400 Sensor - (Se | erial No.: 026-12345, Software Vers.: 0 | 003-01-00-13, Hardware Vers. // |

To activate the Online Display, select Measurements>Online Display (Ctrl+D), or click on the Online

| File Edi | IWin Pro<br>it Measurements Options M<br>Read Sensor<br>Abort reading<br>Write Sensor<br>Calibrate | /iew Help<br>F3<br>Shift+F3<br>F2<br>F5 | Display icon in the Iool Bar (shown above).<br>To de-activate the Online Display, select<br><u>Measurements&gt;Online Display</u> (Ctrl+D) again, or click<br>on the Online Display icon in the Tool Bar again.                                                                                                    |
|----------|----------------------------------------------------------------------------------------------------|-----------------------------------------|----------------------------------------------------------------------------------------------------|
|          | Display in US Units<br>Test Output (5 kHz, 5 V)                                                    | Ctrl+M<br>Ctrl+T                        | 2, New Tet D - (S.V.Nogannes/Consyl/Act/AWAD at New Test 2, 005.6A) Fel 2, 005.6A) Fel 2, 005.6A                                                                                                    |
|          | Start<br>Stop                                                                                      | F4<br>Shift+F4                          | Normalize         Normalize         Normalize <thnormalize< th=""> <thnormalize< th=""> <th< th=""></th<></thnormalize<></thnormalize<> |
|          | Online Display                                                                                     | Ctrl+D                                  | <b>321</b> 125.67 12.9<br>Start Velocity [km/h] Angle [4]                                                                                                    |
|          | Online Display<br>with test data                                                                   |                                         | <b>JO.1</b> 24.50 -0.57                                                                                                    |

#### 4.2.1. Menu Bar

#### **File Menu**

The File Menu includes:

**New (Ctrl+N)**: to open a new, empty window, select <u>File>New</u>.

**Open (Ctrl+O)**: to open a saved \*.CCW or \*.DLS file, select <u>File>Open</u> and locate the directory in which the desired file is saved. From there, double-click the \*.CCW or \*.DLS file to be opened or select the file and click the "Open" button.

**Open Defaults Folder (Ctrl+D)**: when CeCalWin Pro is installed, a Default directory is created. Example files from all sensors and data acquisition systems (with default settings) are available in this directory.

| R. L | eLaiv    | Yin Pro            |         |              |      |  |  |
|------|----------|--------------------|---------|--------------|------|--|--|
| File | Edit     | Measurements       | Options | View         | Help |  |  |
| N    | ew       |                    | C       | trl+N        |      |  |  |
| 0    | pen      |                    | C       | trl+0        |      |  |  |
| 0    | pen D    | efaults Folder     | C       | trl+D        |      |  |  |
| S    | ave Te   | ests               | C       | trl+S        |      |  |  |
| S    | ave Te   | sts As             |         |              |      |  |  |
| S    | ave Se   | ensor Configuratio | on C    | Ctrl+Shift+S |      |  |  |
| S    | ave Se   | ensor Configuratio | on As   |              |      |  |  |
| P    | rint Pre | eview              |         |              |      |  |  |
| P    | rint     |                    | C       | trl+P        |      |  |  |
| R    | ecent    | File               |         |              |      |  |  |
| E    | xit      |                    |         |              |      |  |  |

Save Tests (Ctrl+S): select File>Save Tests to save

acquired test data. If no file name has been previously assigned to the project, the Save Tests As... process will be executed.

**Save Tests as**: select <u>File>Save Tests As...</u> to save acquired test data. The file extension "\*.DLS" is automatically appended to the new filename. For example, if you name a file "BrakeTest1", the file will be saved as "BrakeTest1.DLS".

**Save Sensor Configuration (Ctrl+Shift+S)**: select <u>File>Save Sensor Configuration</u> to save the current sensor configuration. If no file name has been previously assigned to the project, the Save Sensor Configuration As... process will be executed. Otherwise, the existing, open Sensor Configuration file will be overwritten with the current data.

**Save Sensor Configuration As...**: select <u>File>Save Sensor Configuration As...</u> to save the current Sensor Configuration as a Configuration file (\*.CCW file). The file extension "\*.CCW" is automatically appended to the new filename. For example, if you name a file "S400", the file will be saved as "S400.CCW".

**Print Preview**: select <u>File>Print Preview</u> and follow standard Windows procedures to see a print preview of the settings to be printed.

Print (Ctrl+P): select <u>File>Print</u> and follow standard Windows printing steps to print the current settings.

Recent File: select this option to view a list of recently opened configuration files (\*.CCW and \*.DLS files).

**Exit**: select <u>File>Exit</u> to close the program.

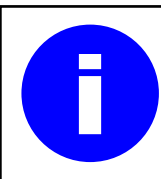

Windows 95, 98/ME, Windows NT, Windows 2000, and Windows XP allow file names of up to 255 characters. For more information about allowable punctuation characters and other file naming conventions, see Windows Help.

#### Edit Menu

Functions available in the Edit Menu are context-sensitive, and are related to the functions activated in the Project Window.

Upon starting CeCalWin Pro, none of the functions in the Edit Menu are activated, as shown below.

| ng CeCalWin Pro |                |                   |                            |     |       |      |          |  |  |
|-----------------|----------------|-------------------|----------------------------|-----|-------|------|----------|--|--|
| File            | Edit           | Me                | asurements                 | Opt | tions | View | Help     |  |  |
|                 | Cu<br>Ca<br>Pa | it<br>opy<br>iste | Ctrl+X<br>Ctrl+C<br>Ctrl+V | ccw | Ξ     |      | <b>%</b> |  |  |

To view available Edit Menu options, begin by activating the Project Bar by selecting <u>View>Project Bar</u>, or by clicking on the Project Bar icon in the Tool Bar (also see **Main Program Window**, **page 20**).

The Project Bar will appear as shown below, left. **NOTE:** When the Sensors icon is selected none of the options in the Edit Menu will be activated. Similarly, if a connected Sensor has been read, or if a Sensor Configuration file is opened and the Sensor is selected, none of the Edit menu functions will be activated (as shown below, right).

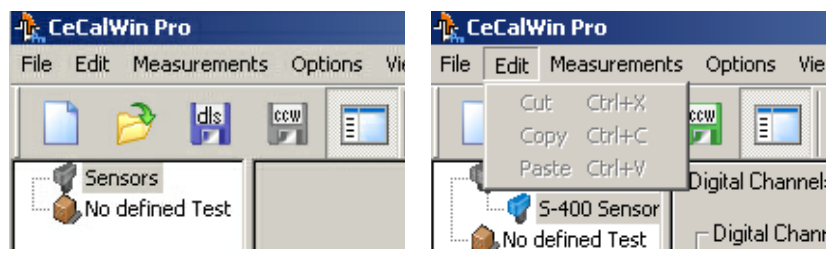

When the No defined Test icon is selected, General Test Settings are available in the Main Program Window, as shown below, left. The following options will be available in the Edit Menu (below, right):

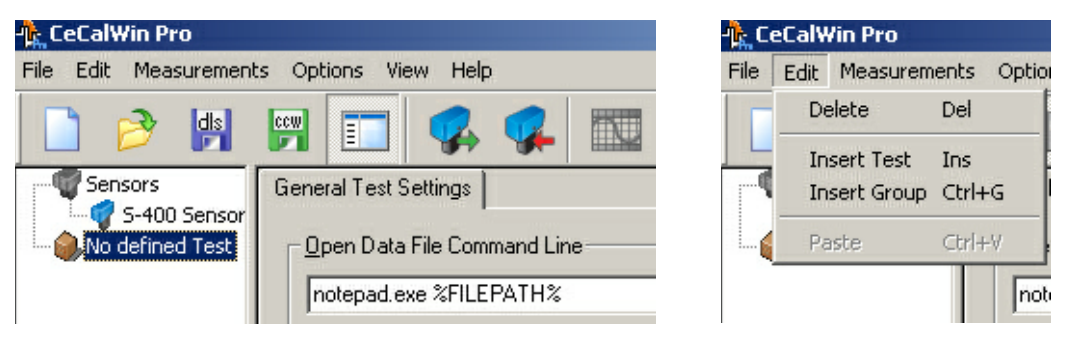

#### **Delete (Del)**

Select Edit>Delete to close the General Test Settings window.

**NOTE:** There is no security query prior to execution of the Delete function.

#### **Insert Test (Ins)**

Select Edit>Insert Test to create a new test set-up.

#### Insert Group (Ctrl + G)

Select Edit>Insert Group to create a list of tests that can be run in a selected sequence.

#### Edit Menu, continued

After selecting <u>Edit>Insert Test</u>, a New Test will be created in the Project Bar. By default, Tests are numbered sequentially, beginning with zero, as shown below, left. When a Test is selected, the following options are available in the Edit Menu (below, right):

| -🏠 CeCalWin Pro       |              | -🏠 Ce | CalWin Pro              | o                          |
|-----------------------|--------------|-------|-------------------------|----------------------------|
| File Edit Measurement | s Options Vi | File  | Edit Meas               | urements (                 |
|                       | ccw ===      |       | Insert                  | Ins                        |
| Sensors               | Settings Dr  |       | Delete<br>Rename        | Del<br>F2                  |
| Defined Tests         | 101          | 1     | Share<br>Unshare<br>Out | Ctrl+H<br>Ctrl+U<br>Ctrl+X |
|                       |              |       | Copy<br>Paste           | Ctrl+C<br>Ctrl+∀           |

NOTE: The following Edit Menu options can also be accessed by right-clicking on a Test.

#### **Insert (Ins)**

Select Edit>Insert to create additional Tests.

#### **Delete (Del)**

Select Edit>Delete to delete a selected Test.

**NOTE:** There is no security query prior to execution of the Delete function.

#### Rename (F2)

Select <u>Edit>Rename</u> to rename a selected Test. The Test name will become editable, allowing you to text-enter a new name.

#### Share (Ctrl + H)

The Share function is not active in this version of CeCalWin Pro.

#### Unshare (Ctrl + U)

The Unshare function is not active in this version of CeCalWin Pro.

#### Cut (Ctrl + X)

Select Edit>Insert Group to cut a selected value.

#### Copy (Ctrl + C)

Select Edit>Copy to copy a selected value to the Windows Clipboard.

#### Paste (Ctrl + V)

Select Edit>Paste to paste a value that has been copied to the Windows Clipboard.

#### **Measurements Menu**

The Measurements Menu is comprised of commands used to control communication with the sensor. Functions available in the Measurements Menu are context-sensitive, and are related to the functions activated in the Project Window.

| -🎠 CeCalW | /in Pro                      |                             |                    |      |
|-----------|------------------------------|-----------------------------|--------------------|------|
| File Edit | Measurements                 | Options                     | View H             | lelp |
| <b>1</b>  | Read Sensor<br>Abort reading | ]                           | F3<br>Shift+       | F3   |
| Measurem  | Write Sensor<br>Calibrate    | 2                           | F2<br>F5           |      |
|           | Display in US<br>Test Output | <b>Units</b><br>(5 kHz, 5 V | Ctrl+M<br>) Ctrl+T | 1    |
|           | Start<br>Stop                |                             | F4<br>Shift+F4     |      |
|           | Online Displa                | /                           | Ctrl+D             | )    |

#### **Read Sensor (F3)**

Select <u>Measurements>Read Sensor</u> to read data from the connected sensor. If no sensor is connected or if a general communication problem exists, you will receive the error notification, "Connected sensor unknown!". If a project is open and changes have been made to the project settings, you will receive the prompt, "Save changes before reading?".

#### Abort Reading (Shift + F3)

Select <u>Measurements>Abort Reading</u> to stop a sensor reading in progress.

#### Write Sensor (F2)

Select <u>Measurements>Write Sensor</u> to write changes made to the sensor settings in tabbed sections of the Project Window to the connected sensor.

#### **Calibrate Sensor (F5)**

Select <u>Measurements>Calibrate Sensor</u> to initiate calibration of a connected Sensor.

#### Display speed in US Units (Ctrl+M)

Select <u>Measurements>Display speed in US Units</u> to display speed values in MPH. Once selected, a checkmark will appear to the left of <u>Measurements>Display speed in US Units</u>. Km/h is the default setting.

#### Test Output (5 kHz, 5 V) (Ctrl+T)

Select <u>Measurements>Test Output 5 kHz, 5 V</u> to set 5 V on each analog output and 5 kHz on each digital output of the connected sensor.

#### Start (F4)

Select Measurements>Start to start a test.

#### Stop (F4)

Select Measurements>Stop to abort a test.

#### Online Display (Ctrl+D)

Select <u>Measurements>Online Display</u> (Ctrl+D) to view the Online Display Window. To de-activate the Online Display, select <u>Measurements>Online Display</u> (Ctrl+D) again.

#### **Options Menu**

The Options Menu includes commands used to control interface, password and language options.

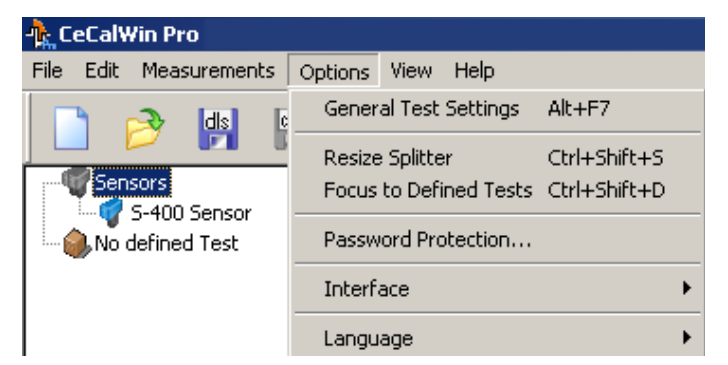

| CeCalWin Pro                                         |                                                     |
|------------------------------------------------------|-----------------------------------------------------|
| File Edit Measurements Op                            | otions View Help                                    |
| 🗋 🤌 🕅 🕅                                              | 🔲 🥵 🕵 🎫 👯 🤹 🕨 📰 🦧 (                                 |
| of Servors<br>of PAPER Sensor<br>and No defined Test | General Test Settings   Open Data File Command Line |

#### **General Test Settings**

#### General Test Settings (Alt + F7)

Select <u>Options>General Test Settings</u> to activate and view the General Test Settings Tab (above, right) in the Main Program Window.

#### **Resize Splitter (Ctrl + Shift + S)**

To change the width of the Project Bar, select <u>Options>Resize Splitter</u>, then left-click on the Splitter and drag left or right while holding the left mouse button. The Splitter can also be moved with the left and right arrow keys. When the Splitter is in the desired position, press the Enter key.

**NOTE:** The Splitter can be positioned all the way to the left or all the way to the right of the Main Program Window. With the Splitter in the extreme right position, the main area of the Program Window will not be visible. With the Splitter in the extreme left position, the Project Bar will not be visible.

#### Focus to Defined Tests (Ctrl + Shift + D)

Select <u>Options>Focus to Defined Tests</u> to highlight items (Sensors, Defined Tests or other Tests) in the Project Bar.

#### **Example:**

The cursor is located to the left of "New Test 0" in the Settings Tab (below, left) of the Main Program Window. When the Focus to Defined tests function is executed, "New Test 0" (below, right) is highlighted. To shift the focus back to the Main Program Window, press the Tab key.

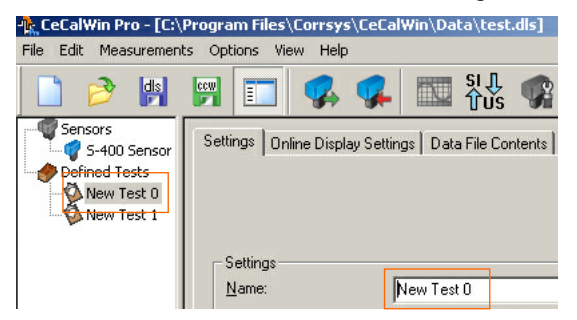

**Before selecting Focus to Defined Tests** 

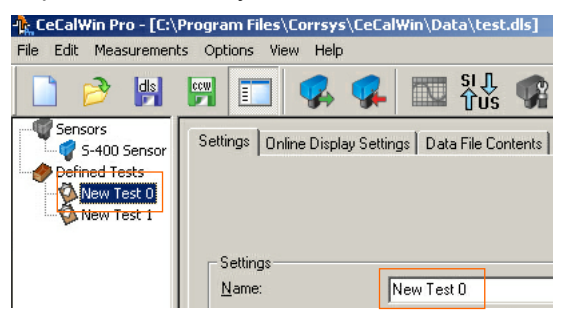

**Before selecting Focus to Defined Tests** 

#### **Password Protection...**

Select <u>Options>Password Protection...</u> to set or change a password. This will open the Change Password dialog box. Enter the required passwords and click OK. This function protects the settings of a connected sensor (not data acquisition) or the \*.CCW file. After you have entered and confirmed

| Set Password                   |    | × |
|--------------------------------|----|---|
| Password:<br>Confirm Password: |    |   |
| Cancel                         | OK |   |

the password, use the "Write sensor " and the sensor will be writeprotected. You can only write changes to the sensor after you have entered the valid password.

#### **Options Menu, continued**

#### Password Protection... (continued)

**To unprotect the sensor settings**, choose the Password Protection function and you will see the dialog box below. Enter the old password and leave the both boxes blanket. After you have pressed "Write sensor", the sensor is not longer protected with a password. You can also choose and confirm a new password.

If you forget or lose the password, send the \*.CCW file from the protected sensor to CDS at hotline@corrsys-datron.com.

| Change Password                | ×  |
|--------------------------------|----|
| Old Password:<br>New Password: |    |
| Confirm Password:              | ОК |

#### Interface

Before connecting a sensor to the computer running CeCalWin Pro, select <u>Options>Interface</u>, then select the interface to which the sensor will be attached. Baud rate and other port parameters are automatically set by the program.

| -🏠 CeCalWin Pro        |                 |                                  |                              |                |
|------------------------|-----------------|----------------------------------|------------------------------|----------------|
| File Edit Measurements | Options         | View Help                        |                              |                |
| 📑 🐟 🔤                  | Gener           | al Test Settings                 | Alt+F7                       |                |
|                        | Resize<br>Focus | e Splitter<br>: to Defined Tests | Ctrl+Shift+S<br>Ctrl+Shift+D |                |
|                        | Passv           | vord Protection                  |                              |                |
|                        | Interf          | ace                              | Þ                            | сомз           |
|                        | Langu           | lage                             | •                            | ✓ COM1<br>COM4 |
|                        |                 |                                  |                              | Ethernet       |

#### Language

CeCalWin Pro provides the option to choose the language in which the interface will be presented. To set the language preference, open CeCalWin Pro and select <u>Options>Language</u>, then select the desired language.

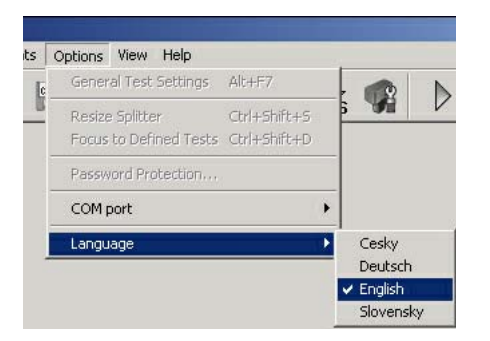

You will then be prompted with the following dialog box. Click OK to confirm the selection. As indicated, language preference will be updated upon program restart.

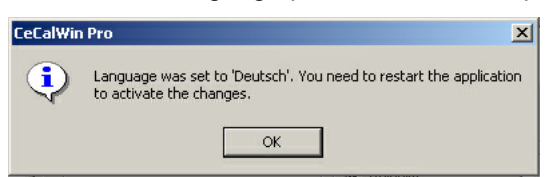

#### **View Menu**

The View Menu includes commands used to View options available in the Program Window.

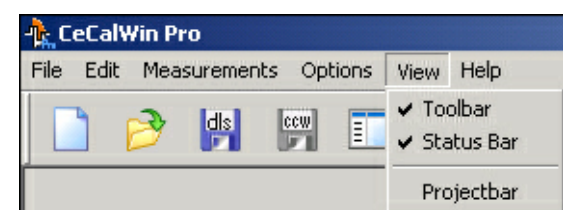

#### **View Toolbar**

Select <u>View>Toolbar</u> to view the Tool Bar.

#### **View Status Bar**

Select View>Status Bar to view the Status Bar.

#### **View Projectbar**

Select View>Projectbar to view the Status Bar.

#### **Help Menu**

The Help Menu includes commands used to View options available in the Help Menu.

| - <mark>≬k</mark> _C | eCal\ | Vin Pr | ro      |        |      |      |                    |
|----------------------|-------|--------|---------|--------|------|------|--------------------|
| File                 | Edit  | Mea    | suremen | ts Opt | ions | View | Help               |
|                      | 4     | 2      | dis     | ccw    | -    |      | Help Topics        |
|                      |       |        |         |        |      |      | About CeCalWin Pro |

#### **Help Topics**

Help Topics are not activated in this version of CeCalWin Pro.

#### **Help Topics**

Select <u>Help>About CeCalWin Pro...</u> to access version and license information.

#### 4.2.2 Tool Bar

All Tool Bar functions correspond to functions also available in the Menu Bar. See the illustration below to reference equivalent menu functions.

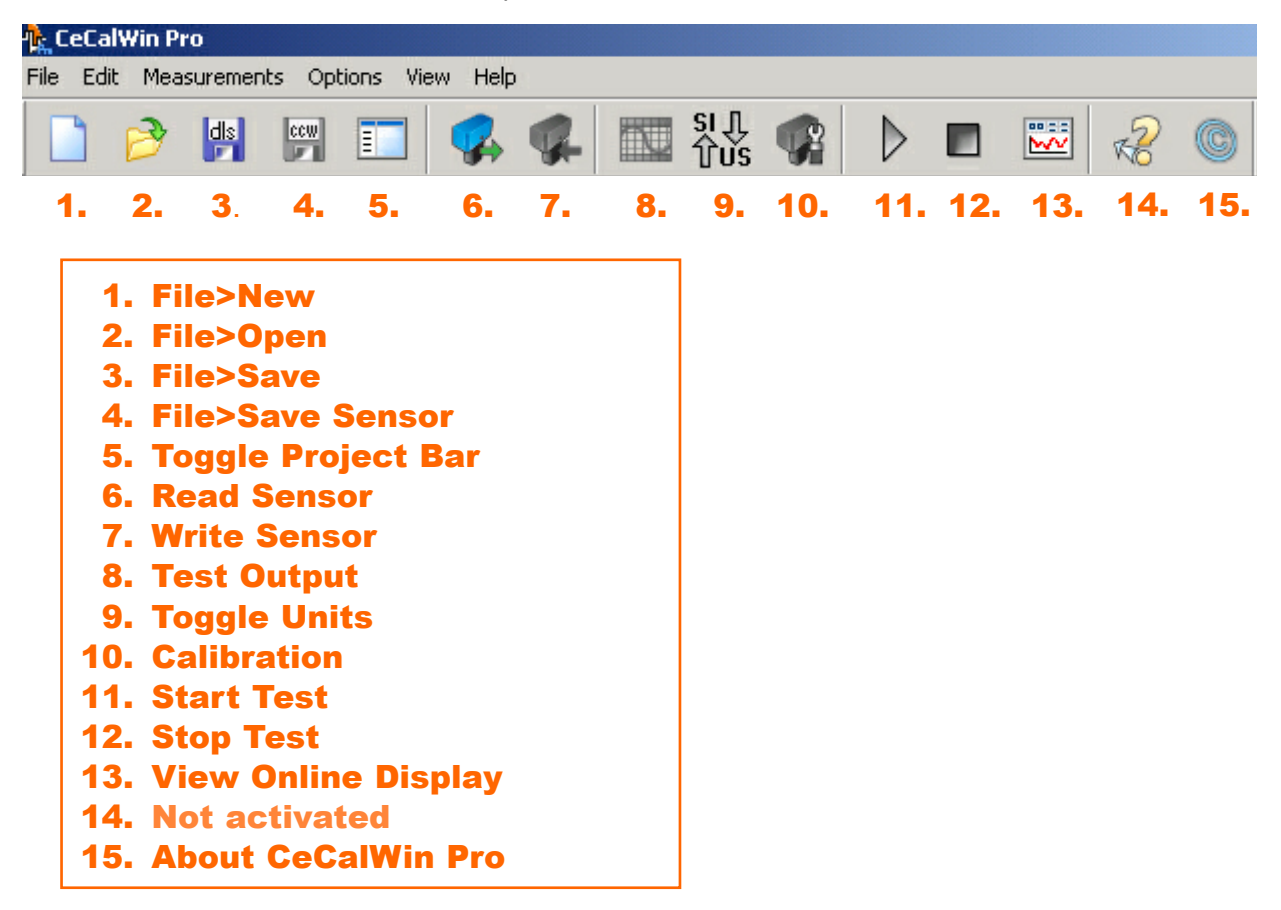

#### 4.2.3 Status Bar

The Status Bar is located at the bottom of the Main Program Window and displays text information about the connected Sensor. If an error occurs during communication with the Sensor, the step in which the error occurs will be displayed. This information provides the user a diagnostic basis from which the required correction can be initiated. In the event that the error condition cannot be rectified, please be sure to note the error message before contacting the manufacturer.

Ready CeCalWin Pro - S-400 Sensor - (Serial No.: 026-12345, Software Vers.: 003-01-00-13, Hardware Vers.

#### 4.2.4 Project Bar

The Project Bar provides adds a register listing of Sensors, Tests, etc.

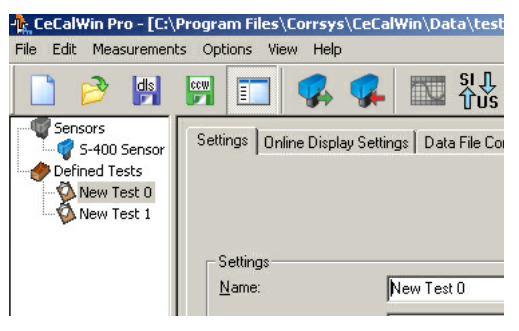

### **Using CeCalWin Pro**

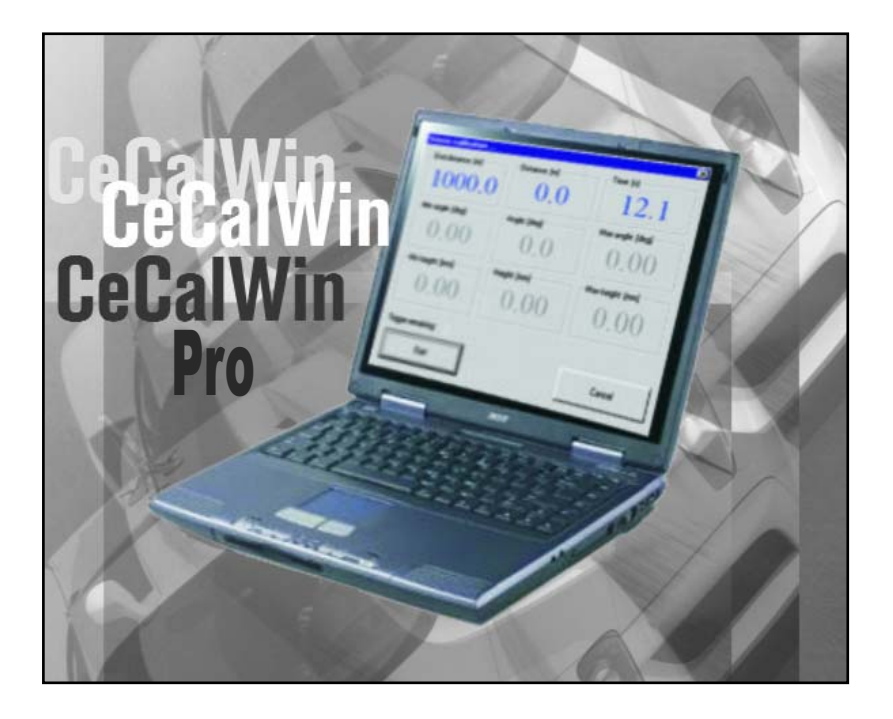

# **5. Test Configuration**

#### Setting-Up a Test with CeCalWin Pro

CeCalWin Pro is designed to enable fast, easy test set-up. When you open the application, the General Test Settings Tab will be displayed:

#### **General Test Settings Tab**

The General Test Settings Tab includes options to select the applications that will be used to display and/or print test notes and/or data files.

| 🔥 CeCalWin Pro - [C:\Program Files\Cori | rsys\CeCalWin\Data\CeCalWin.dls]                                 |              |
|-----------------------------------------|------------------------------------------------------------------|--------------|
| File Edit Measurements Options View     | Help                                                             |              |
|                                         | 🖡 🥵 🔤 👯 📽 🕨 🔲 🚟 🧏 🎯                                              |              |
| Sensors                                 | General Test Settings                                            |              |
|                                         | Open Data File Command Line                                      |              |
|                                         | notepad.exe %FILEPATH%                                           |              |
|                                         | Command Prompt Arguments:                                        |              |
|                                         | SFILEFAIT% · Full Fath to Data File                              |              |
|                                         | Print Data File Command Line                                     |              |
|                                         | notepad.exe /p %FILEPATH%                                        |              |
|                                         | Command Prompt Arguments:<br>2FILEPATH2 - Full Path to Data File |              |
|                                         |                                                                  |              |
|                                         |                                                                  |              |
|                                         |                                                                  |              |
|                                         |                                                                  |              |
|                                         |                                                                  |              |
|                                         |                                                                  |              |
|                                         |                                                                  |              |
|                                         |                                                                  |              |
|                                         |                                                                  |              |
|                                         |                                                                  |              |
|                                         |                                                                  |              |
|                                         |                                                                  |              |
|                                         |                                                                  |              |
|                                         |                                                                  |              |
|                                         |                                                                  |              |
| Ready                                   |                                                                  | No Sensor // |

**Open Data File Command Line:** this option allows you to select that application that will be used to open and view data files generated in the defined tests. As shown above, the Notepad application is the default setting for this option. To select a different application, click on the ... button to the right of the file path field and browse to the desired application using standard Windows functions.

**Print Data File Command Line:** this option allows you to select that application that will be used to print data files generated in the defined tests. As shown above, the Notepad application is the default setting for this option. To select a different application, click on the ... button to the right of the file path field and browse to the desired application using standard Windows functions.

#### **Test Configuration Settings**

To access all other test configuration options, begin by selecting No defined Test in the Project Bar.

| 🔥 CeCalWin Pro - [C:\Program Files\C       | iorrsys\CeCalWin\Data\CeCalWin.dls]                                                                                                    | _ O × |
|--------------------------------------------|----------------------------------------------------------------------------------------------------|-------|
| <u>File Edit Measurements Options View</u> | <ul> <li>Feb</li> </ul>                                                                                                    |       |
| 🗋 🤌 🕌 📰                                    | 🕵 🥵 🔤 🔀 🕵 🕨 📼 🚟 🦧 🍥                                                                                                    |       |
| No defined test                            | General Test Settings         Open Data File Command Line         Inotepad exe %FILEPATH%         Command Prompt Arguments:         %FILEPATH%         Print Data File Command Line         Inotepad exe /p %FILEPATH%         Command Prompt Arguments:         %FILEPATH%         Command Prompt Arguments:         %FILEPATH%         Command Prompt Arguments:         %FILEPATH%         Command Prompt Arguments:         %FILEPATH%         Command Prompt Arguments:         %FILEPATH%         Command Prompt Arguments:         %FILEPATH%         SetULEPATH%         SetULEPATH% <th></th> |       |

Next, select Insert Test from the Edit Menu.

| -🏠 CeCalWin Pro - [C:\Program F |      |            |       |       |    |  |
|---------------------------------|------|------------|-------|-------|----|--|
| File                            | Edit | Measurem   | ents  | Optio | ns |  |
|                                 | De   | elete      | Del   |       | ET |  |
|                                 | In   | sert Test  | Ins   |       |    |  |
|                                 | In   | sert Group | Ctrl+ | G     |    |  |
|                                 | Pa   | iste       | Ctrl+ | ¥     |    |  |
|                                 | _    |            |       |       |    |  |

The Settings Tab will be active in the Project Window:

| 🔥 CeCalWin Pro - [C:\Program Files\Corrsys\CeCalWin\Data\CeCalWin.dls]                                                                                                    |      |
|----------------------------------------------------------------------------------------------------|------|
| Elle Edit Measurements Options Yiew Help                                                                                                    |      |
|                                                                                                    |      |
| Seriors       Settings         Define Tests         New Test 0         Settings         Name:         Delay after Trigger:         500         (ms)         (100-1000)         Sampling Rate:         100         Show file identification editox after test finish         Derind ta file after the test with external application         Print data file after the test with external application         Print data file after the test with external application         Print data file after the test with external application         Print data file after the test with external application         Print data file after the test with external application         Print data file after the test with external application         Print data file after the test with external application         Print data file after the test with external application         Print data file after the test with external application         Print data file after the test with external application         Print data file after the test with external application         Print data file after the test with external application         Premain Online Display open for 0       seconds         Conditions |      |
| Start: Hardware Trigger                                                                                                    | 0.00 |
| Stog: Hardware Trigger                                                                                                    | .00  |
| Acoustic Signal (when conditions apply)         Extras         DFL Eactor:       [1500         [Pulses/ccm]                                                                                                    |      |

You will also see tabs labeled Online Display Settings and Data File Contents.

| 🔥 CeCalWin Pro - [C:\Program Files\(       | Corrsys\CeCalWin\Data\CeCalWin.dls]                                                                                                    | _ 🗆 🗵 |
|--------------------------------------------|----------------------------------------------------------------------------------------------------|-------|
| <u>File Edit Measurements Options View</u> | a Feb                                                                                                    |       |
| 🗋 🤌 😫 📰 🔲                                  | 🕵 🥵 🔤 👯 😰 🕨 📼 🐷 🧏 🎯                                                                                                    |       |
| Sensors<br>Defined Tests<br>Brake Test 1   | Settings       Data File Contents         Settings       Name:       Brake Test 1         Delay after Trigger:       500       [ms] (100-1000)         Sampling Rate:       100       [ms]         Show file identification editbox after test finish       pen data file with external application         Pint data file after the test with external application       Pint data file after the test with external application         Remain Online Display open and wait for any key pressed after test finish       Pint data file after the test with external application         Stop:       Hardware Trigger       000         Stop:       Hardware Trigger       0.00         Stop:       Hardware Trigger       0.00         Acoustic Signal (when conditions apply)       Extras |       |
|                                            | DFL <u>Factor</u> [Pulses/ccm]                                                                                                    |       |
|                                            |                                                                                                    |       |

#### **Settings Tab > Settings selections**

#### Selections available in the Settings section of the Settings Tab include:

**Name:** highlight the default Test Name and enter a new Test Name. In this example, the Test is named Brake Test 1.

**Delay after Trigger:** this value represents the minimum time between two trigger pulses required for each of the two pulses to be considered as separate pulse signals. Enter a value from 100 ms to 1000ms.

Sampling Rate: the Sampling Rate is fixed at 100 ms (10 Hz).

**Show file identification editbox after test finish:** when this option is selected, the Notepad application will open automatically at the end of each test. This allows you to enter and save notes about the test run upon completion. If preferred, other applications such as MS Word can be selected to enter and save notes. To select an application other than Notepad, see **General Test Settings** on the previous page.

**Open data file with external application:** when this option is selected, the Notepad application will open automatically at the end of each test. It will display a Tab file of the data collected during the the test that has just been completed. If preferred, other applications such as MS Word can be selected to display test results. To select an application other than Notepad, see **General Test Settings** on the previous page.

**Print data file after the test with external application:** when this option is selected, the selected application will automatically open and print a Tab file of the data collected during the test that has just been completed.

**Remain Online Display open and wait for any key pressed after test finish:** when this option is selected, the online display will remain open until any key on the connected PC is pressed.

**Remain Online Display open for:** when this option is selected, the online display can be set to remain open for a specified number of seconds after the test is completed. Enter the desired value (in seconds) in the in the numeric field.

| In Celaivin Pro - [C:\Program Files\Corrsys\CeCalWin\Data\CeCalWin.dls]            |
|------------------------------------------------------------------------------------|
| Elle Edit Measurements Obtone Mem Helb                                             |
|                                                                                    |
| Settings Online Display Settings Data File Contents                                |
| Defined Tests                                                                      |
|                                                                                    |
|                                                                                    |
| - Settings                                                                         |
| Name: Brake Test 1                                                                 |
|                                                                                    |
| Delay arter ingger: jou [ms] (100-1000)                                            |
| Sampling Rate: 100 rms]                                                            |
| Show file identification editors after test finish                                 |
| Den data file with external application                                            |
| Print data file after the test with external application                           |
| C Remain Online Display open and <u>wait for any</u> key pressed after test finish |
| Bemain Online Display open for 0 seconds                                           |
| Conditions                                                                         |
| Start: Hardware Trigger                                                            |
| Stop:                                                                              |
| Pauwae nigger                                                                      |
| Acoustic Signal (when conditions apply)                                            |
|                                                                                    |
| E xtras                                                                            |
| 1500 0 1 1 1 1 1 1                                                                 |
| UFL Eactor: 1300 [Puises/ccm]                                                      |
|                                                                                    |
|                                                                                    |
|                                                                                    |

#### **Settings Tab > Conditions selections**

#### Selections available in the Conditions section of the Settings Tab include:

Start: use the pulldown menu to select the desired Start Trigger, as shown below:

| l | Conditions        |                  |            |      |  |
|---|-------------------|------------------|------------|------|--|
|   | <u>S</u> tart:    | Hardware Trigger | >          | 0.00 |  |
|   | Chara             | Hardware Trigger |            |      |  |
|   | Stop:             | Velocity         | $>$ $\neg$ | 0.00 |  |
|   |                   | Distance         |            |      |  |
|   | 📃 Acoustic Signal | Time             |            |      |  |
|   |                   | Acceleration     |            |      |  |
|   |                   | Keyboard (Space) |            |      |  |
|   |                   |                  |            |      |  |

Available trigger selections include Hardware Trigger, Velocity, Distance, Time, Acceleration, and Keyboard (Space).

When Velocity, Distance, or Time are selected, the > pulldown and the value field are activated.

As shown below, available selections in the > pulldown are > (greater than) and <= (less than or equal to):

| Londitions                              |                  |   |         |    |        |
|-----------------------------------------|------------------|---|---------|----|--------|
| <u>S</u> tart:                          | Velocity         | - | > 🔻 0.0 | 00 | [km/h] |
|                                         |                  |   |         |    |        |
| Stop:                                   | Hardware Trigger | - | <= 0.0  | 00 |        |
| Acoustic Signal (when conditions apply) |                  |   |         |    |        |

Select the desired operator, then enter a value in the numeric field. As shown above, the unit for each of the available trigger selections is automatically displayed to the right of the numeric field.

**Stop:** available selections for the Stop Trigger function are the same as the Start Trigger selections.

Acoustic Signal: select this setting to activate an acoustic signal, as applicable to the test configuration.

**NOTE:** the keyboard will also work as a trigger, e.g. when Velocity is chosen as a trigger. This is a function to check your test configuration.

#### **Settings Tab > Extras**

| n CeCalWin Pro - [C:\Program Files\C       | prrsys\CeCalWin\Data\CeCalWin.dls]                                                                                                    |  |
|--------------------------------------------|----------------------------------------------------------------------------------------------------|--|
| <u>File Edit Measurements Options View</u> | Help                                                                                                    |  |
| 🗋 🤌 🛤 📰                                    | 🕵 🕵 🛅 🖏 🚱 🕨 📼 📈 🤗 🍥                                                                                                    |  |
| Sensors<br>Defined Tests<br>Brake Test 1   | Settings       Data File Contents         Settings       Data File Contents         Name:       Brake Test 1         pelay after Trigger:       500 [ms] (100-1000)         Sampling Rate:       100 y [ms]         Show file identification editbox after test finish       pen data file with external application         Print data file after the test with external application       Remain Online Display open and wait for any key pressed after test finish         Bernain Online Display open for 0       seconds         Conditions       Stat:       Hardware Trigger         Stat:       Hardware Trigger       0.00         Acoustic Signal (when conditions apply)       DFL Eactor:       [1500 [Pulses/ccm] |  |
|                                            |                                                                                                    |  |

#### Selections available in the Extras section of the Settings Tab include:

**DFL Factor:** some sensors, such as the CDS MicroSTAR microwave speed and distance sensor are equipped with an input for CDS DFL Fuel Flow Meters. A numeric value can be entered to set the desired number of pulses to be generated per cubic centimeter of fuel measured by the DFL unit.

#### **Online Display Settings Tab**

#### These settings are used to configure the CeCalWin Pro Online Display

As shown above (outlined in the orange box) is a small representation of the online display. There are 6 user-definable fields that can be configured with a variety of display parameters.

To activate a field, click on it. When activated, the field will be lighter in color. In the example above, the field in the upper left-hand corner is highlighted.

Next, use the Digital Display pulldown menu to select the parameter to be displayed in the selected field.

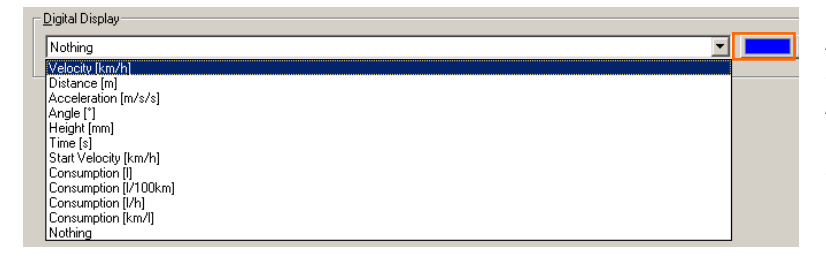

As shown at left, the available selections are Velocity, Distance, Acceleration, Angle, Height, Time, Start Velocity, Consumption (in 3 selectable units), and Nothing.

Finally, click on the Color pulldown (in the orange box above), to activate the Color dialog box, shown below. Here, you can select the desired color for the display. Click OK to confirm the selection, or Cancel to return to the Online Display settings.

| Basic colors:           |
|-------------------------|
|                         |
|                         |
|                         |
|                         |
|                         |
|                         |
| <u>C</u> ustom colors:  |
|                         |
|                         |
| Define Custom Colors >> |
| OK Cancel               |

**Reset to Default:** click on the Reset to Default to return the display settings to the default configuration.

#### **Online Display Settings Tab: Examples of typical measurement displays**

After starting a test with the Start Button or F4 button, CeCalWin Pro displays the selected signals and waits for the start trigger. The yellow "Waiting" bar is displayed at the bottom of the window.

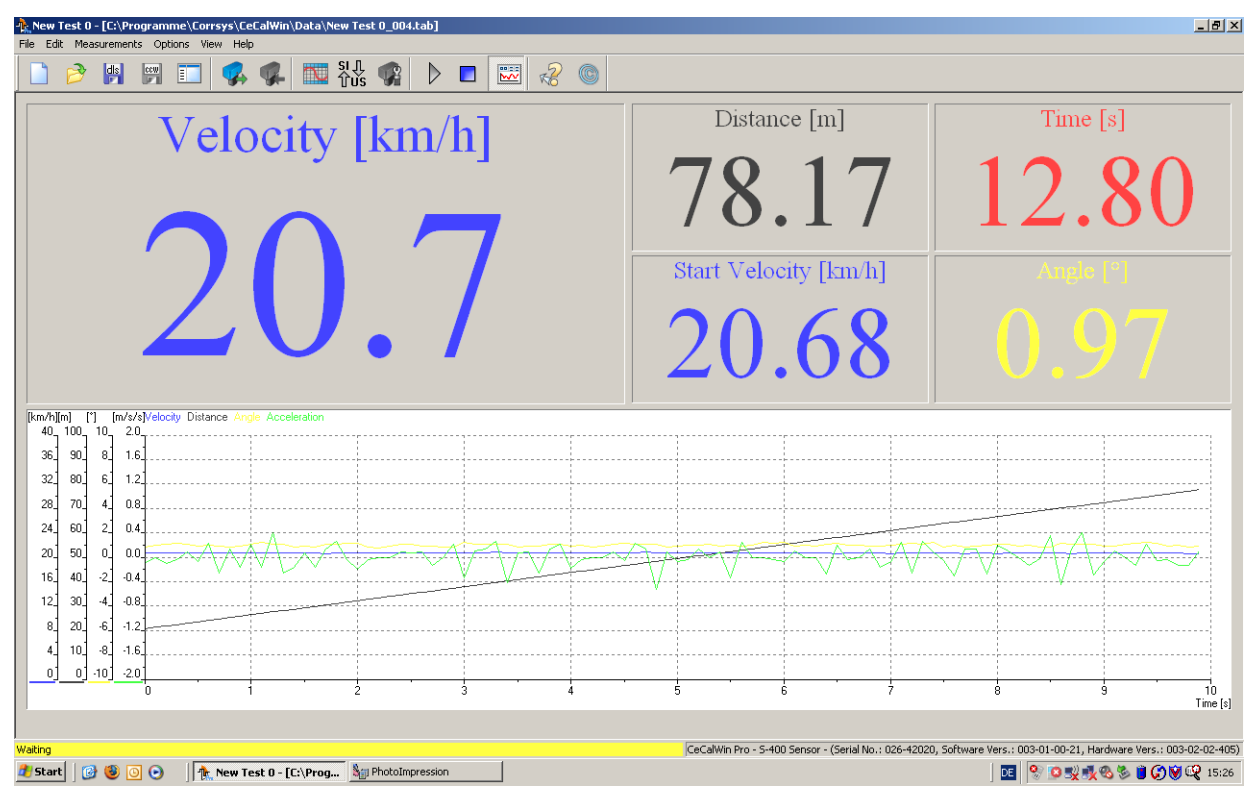

After the start trigger, the yellow bar changes to the green "Measuring" bar and the data acquisition begins.

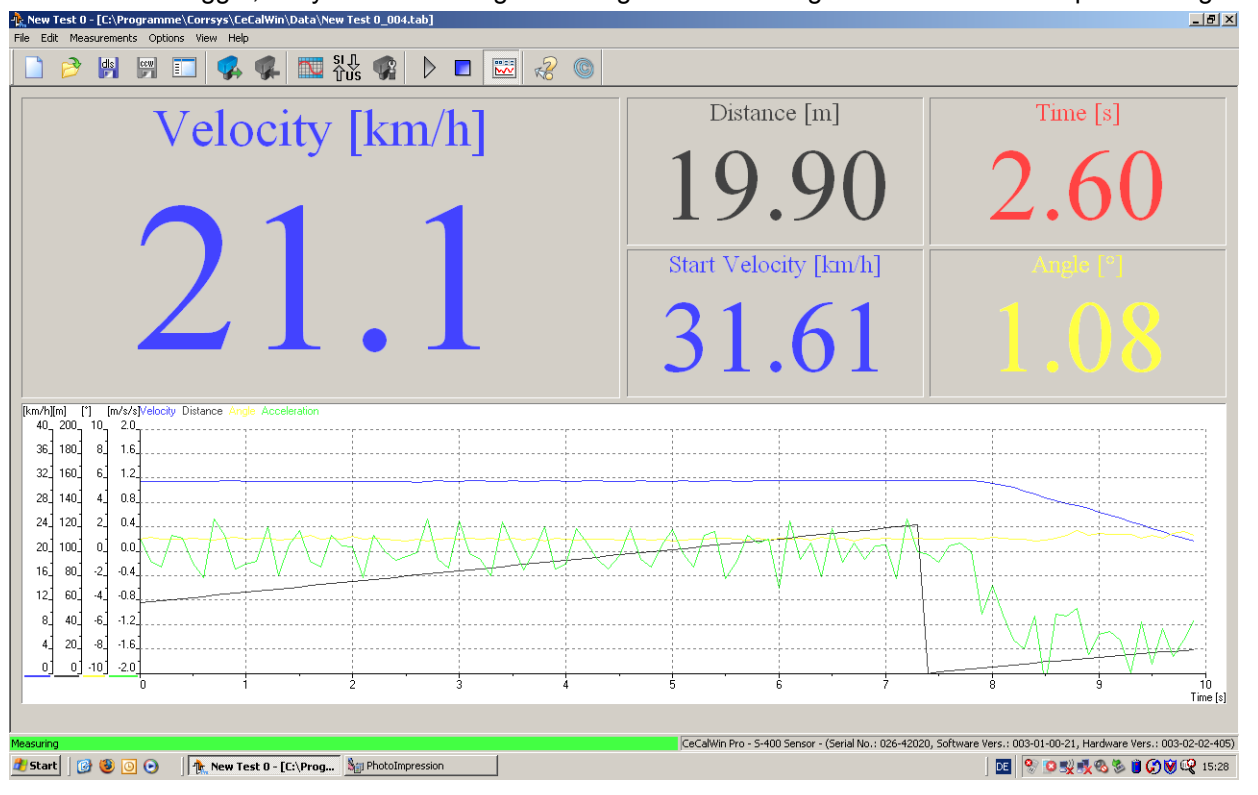

#### **Online Display Settings Tab: Examples of typical measurement displays**

When the stop trigger is activated and the measurement stops, the Online Display remains open, if selected in **Settings**, page 34. The display shows the last measurement values at the stop trigger event. The red "Stop" bar will also be displayed at the bottom of the window with instructions explaining the next required action.

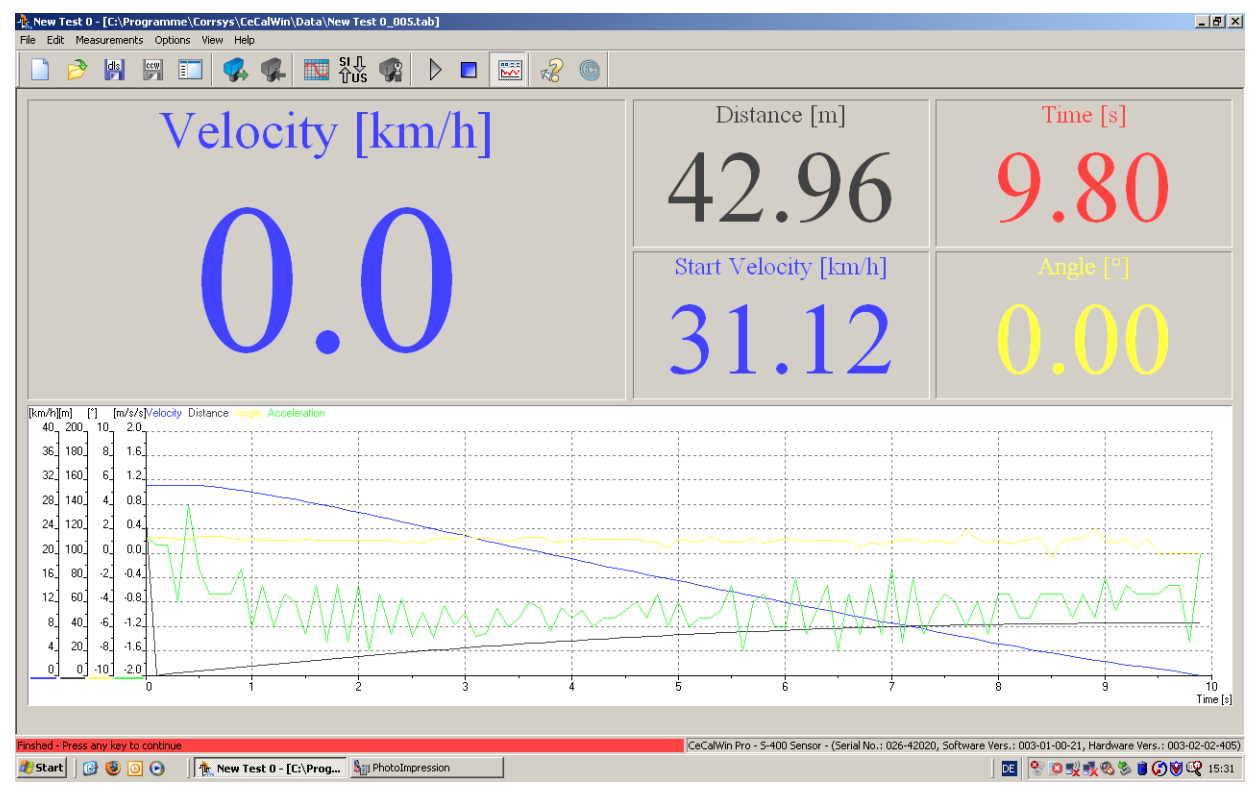

#### **Data File Contents Tab**

| n CeCalWin Pro - [c:\progra            | amme\corrsys\cecalwin\data\cecalwin.dls]                                                                                                    | _ 8 × |
|----------------------------------------|----------------------------------------------------------------------------------------------------|-------|
| File Edit Measurements Op              | ptions View Help                                                                                                    |       |
| 🗋 🤌 📳 📟                                |                                                                                                    |       |
| Sensors<br>Defined Tests<br>New Test 0 | Image: Settings       Image: Settings       Image: Settings |       |
|                                        | 0.00         0.00         IF         Fix         IF         Average Acceleration a(v,s)           IF         Time         Extra line         IF         Velocity Interval (Avg. Acc.)           1.00         0.00         IF         Fix         30.00         I0.00                                                                                                    |       |

**File Name:** by default, the file name is the same as the Test Name entered in the Project Bar (in this example, the Test Name is Brake Test 1). As shown above, the # characters in the file name will be replaced by file numbers, which are ordered sequentially. In this example, the File Names would be Brake Test 1\_001.tab, Brake Test 1\_002.tab, and so on.

**Data File Path:** click on the ... button to select a directory into which the Data Files will be saved. The default Path created by installing CeCalWin Pro is "\*:\Program Files\Corrsys\CeCalWin\Data"

**ASCII FILE Column Separator:** click to select the radio button for the desired Column Separator. Available selections are Tabulator (Tab), Semicolon, Space, and Comma.

**Line Steps:** Line Step values determine the interval at which each consecutive line of data is to be displayed. For example, if the Line Step value for the Distance channel is set to 10, a line of data will be displayed every 10 units (units correspond to prior channel settings). Therefore, if a brake test starts at 107.5 km/h, the next value will be 97.5, then 87.5 and so on. **NOTE:** the Step function is applicable to lead channels ONLY; the LEAD setting must be set to ON in order to activate the Step function.

To activate the **Line Step** function, select the check box to the left of the parameter (Velocity, Distance, or Time), and then enter the desired Line Step value.

The **Extra Line** selection provides for the display an extra step value. For example, if the Step value is set to display in steps, or increments, of 10 (10, 20, 30, ...) it is also possible to add a line to be displayed at any desired value (e.g. 26).

To activate the **Extra Line** function, select the Extra Line check box to the right of the parameter (Velocity, Distance, or Time), and then enter the desired Extra Line value.

The **Fix** function sets the first line of data to display as an actual acquired value, then rounds that value to the nearest whole number. This initial whole number is displayed and it is the starting point for the table. For example, if the Step value for the distance channel is fixed at 10, a line of data will be displayed every 10 units (units correspond to prior channel settings), and each line will be a whole number. Therefore, if a brake test starts at 106 Km/h, the FIX function will set data lines at 100 km/h, then 90, 80, 70, and so on.

| 🥀 CeCalWin Pro - [c:\progra            | mme\corrsys\cecalwin\data\cecalwir                                                                                                    | .dls]                                                                                                    |                                                                                                    | _ | 8 × |
|----------------------------------------|----------------------------------------------------------------------------------------------------|----------------------------------------------------------------------------------------------------|----------------------------------------------------------------------------------------------------|---|-----|
| File Edit Measurements Op              | tions View Help                                                                                                    |                                                                                                    |                                                                                                    |   |     |
| 🗋 🤌 📳 📟                                | 🔲 🥵 🥵 🔤 รีเก                                                                                                    | 🤹 🕨 🗈 🖺                                                                                                    | ₽ ~? ©                                                                                                    |   |     |
| Sensors<br>Defined Tests<br>New Test 0 | Settings Online Display Settings Data File<br>File Name<br>New Test 0_###.tab<br>All # characters will be exchanged<br>by the current file number.<br>Data File Path:<br>C.\Programme\Corrsys\CeCal                                        | Contents  Header Options  File Name  Date  Time  Start Trigger Info  Stort Trigger Info  Stort Trigger Info  Stort Trigger Info  Stort Trigger Info  Stort Trigger Info  Stort Trigger Info  Stort Trigger Info  Time  Time T | File Identification  Test for Manual  Consumption []  Consumption [/100km]  Consumption [/100km]                                                                                    |   |     |
|                                        | ASCII File Column Separator<br>C Tabulator<br>C Semicolon<br>C Space<br>C Comma<br>Line Steps<br>Velocity Extra Line<br>0.00 Velocity Fix<br>Distance Extra line<br>0.00 V Fix<br>V Distance Extra line<br>0.00 V Fix<br>V Time Extra line | V Angle     Verify Angle     Verify Height     Vigital     Acceleration     Verage Velocity     Min. and Max. Velocity     Velocity     Total Distance     Verage Velocity                                                                                                    | Consumption [V11]  Channel Names Channel Units Channel Units MFDD Average Acceleration a(v,t) Average Acceleration a(v,t) Average Acceleration a(s,t) Velocity Interval (Avg. Acc.) |   |     |
|                                        |                                                                                                    |                                                                                                    | 130.00 · [10.00 [km/h]                                                                                                    |   |     |

Data File Contents Tab (continued from previous page)

**Header Options:** use the check boxes to select the desired information to be displayed in the Data File header. Available options are Sensor Information, File Name, Date, Time, Start Trigger Info, Start Trigger Info, and File Identification. If File Identification is selected, enter desired information in the available text field.

**Body Options:** use the check boxes to select the desired parameters to be displayed in the Data File. Available options are Velocity, Distance, Time, Angle, Height, Digital, Acceleration, Consumption (in 4 available units), Channel Names, Channel Units, and Line Status.

**Footer Options:** use the check boxes to select the desired parameters to be displayed in the Data File footer. Available options are Average Velocity, Min. and Max Velocity, Total Distance, Total Time, MFDD, Average Acceleration a(v,t), Average Acceleration a(v,s), Average Acceleration a(s,t), and Velocity Interval (Avg. Acc.).

If Velocity Interval (Avg. Acc.) is is selected, enter the desired minimum and maximum values in the numeric fields.

#### **Definitions:**

| 📕 Evaluation.tab                                                                                   | - Editor                                                                                                    |                                                                                                    |                                                                                                    |                                                                             |                                                                                                    |                                                                                              | _ 8 ×                                                                                                  |
|----------------------------------------------------------------------------------------------------|----------------------------------------------------------------------------------------------------|----------------------------------------------------------------------------------------------------|----------------------------------------------------------------------------------------------------|-----------------------------------------------------------------------------|----------------------------------------------------------------------------------------------------|----------------------------------------------------------------------------------------------|----------------------------------------------------------------------------------------------------|
| Datei Bearbeiten                                                                                   | Format Ansicht ?                                                                                                    | 1-1 No 026 4202                                                                                      |                                                                                                    |                                                                             | the set of second states                                                                                          |                                                                                              |                                                                                                    |
| Date: 01.06.2<br>Time: 15:22:2<br>FileName: C:V<br>File Identifi<br>Start conditi<br>Stop conditio | 5-400 sensor - (Ser<br>2007<br>28.949<br>Programme\Corrsys\C<br>ication: Test for Ma<br>ion: User interventi<br>on: Velocity less or | ral No.: 026-42020<br>cecalwin\Data\New "<br>nual<br>on by keyboard<br>equal than 0.00               | J, sortware vers.:<br>Test 0_005.tab<br>[km/h]                                                                   | 003-01-00-21,                                                               | Hardware Vers.                                                                                                    | : 003-02-02-405)                                                                             | <u>~</u>                                                                                               |
| LEAD<br>START<br>Time<br>Time<br>Time<br>Time<br>Time<br>Time<br>Time<br>Tim                       | Acceleration<br>[m/s/s]<br>0.13<br>-0.53<br>-1.60<br>-1.28<br>-0.93<br>-1.20<br>-0.40<br>-1.46<br>-0.67<br>-0.93<br>0.00             | Angle<br>[*]<br>1.29<br>1.05<br>1.05<br>1.27<br>1.22<br>1.02<br>1.03<br>1.09<br>0.72<br>0.82<br>0.00 | Distance<br>[m]<br>0.00<br>8.54<br>16.35<br>23.12<br>28.83<br>33.52<br>37.23<br>39.98<br>41.79<br>42.74<br>42.96 | Height<br>[mm]<br>0.00<br>0.00<br>0.00<br>0.00<br>0.00<br>0.00<br>0.00<br>0 | Velocity<br>[km/h]<br>31.12<br>29.75<br>26.30<br>22.50<br>18.71<br>15.16<br>11.62<br>8.22<br>4.91<br>1.99<br>0.00 | Time<br>[5]<br>0.000<br>2.000<br>3.000<br>4.000<br>5.000<br>6.000<br>7.000<br>8.000<br>9.800 | Digita]<br>0<br>0<br>0<br>0<br>0<br>0<br>0<br>0<br>0<br>0<br>0<br>0<br>0<br>0<br>0<br>0<br>0<br>0<br>0 |
| Max<br>Min<br>Mid                                                                                  | Acceleration<br>[m/s/s]                                                                                                    | Angle<br>[*]                                                                                         | Distance<br>[m]<br>42.96                                                                                         | Height<br>[mm]                                                              | Velocity<br>[km/h]<br>31.12<br>0.00<br>15.48                                                                      | Time<br>[s]<br>9.800                                                                         | Digital                                                                                                |
| Acceleration                                                                                       | values                                                                                                    |                                                                                                    |                                                                                                    |                                                                             |                                                                                                    |                                                                                              |                                                                                                    |
| a(v,t)<br>a(v,s)<br>a(s,t)<br>MFDD                                                                 | -0.88<br>-0.87<br>-0.87<br>1.01                                                                                                    | [m/s/s]<br>[m/s/s]<br>[m/s/s]<br>[m/s/s]                                                             |                                                                                                    |                                                                             |                                                                                                    |                                                                                              |                                                                                                    |
| Acceleration                                                                                       | values for specific                                                                                                    | : Speed interval (3                                                                                  | 30.00, 10.00)                                                                                                    |                                                                             |                                                                                                    |                                                                                              |                                                                                                    |
| a(v,t)<br>a(v,s)<br>a(s,t)<br>Distance<br>Time                                                     | -1.00<br>-1.01<br>-1.01<br>30.74<br>5.54                                                                                             | [m/s/s]<br>[m/s/s]<br>[m/s/s]<br>[m]<br>[s]                                                          |                                                                                                    |                                                                             |                                                                                                    |                                                                                              |                                                                                                    |
| ↓                                                                                                  | 🗴 💽 💽                                                                                                    | ression The CeCal                                                                                    | Vin Pro - [c:\prog.,. ] 🍋 D:                                                                                     | Manuals\In Bearbeit                                                         | Fyaluation tab                                                                                                    | - Editor                                                                                     | ▼<br>▶<br>•                                                                                            |

#### Data File Contents Tab: Sample measurement results

#### **Creating Test Groups**

Multiple tests can be run in user-specified sequences by placing them into Test Groups. Subsequently, Groups of Tests can be looped (repeated). To create a Test Group, begin by selecting Defined Tests in the Project Bar.

| 🕂 CeCalWin Pro                      |                                     | _ 🗆 🗵 |
|-------------------------------------|-------------------------------------|-------|
| Eile Edit Measurements Options View | w Help                              |       |
| 🗋 🤌 🕼 📟 🔲                           | 🕵 🥵 🔤 👯 🕵 🕨 📼 🚟 🦧 🍥                 |       |
| Sensors                             | General Test Settings               |       |
| Defined Tests                       |                                     |       |
| Brake Test 1                        | Open Data File Command Line         |       |
| - VA Achel Test                     | notepad exe %FILEPATH%              |       |
|                                     |                                     |       |
|                                     | Command Prompt Arguments:           |       |
|                                     | %FILEPATH% · Full Path to Data File |       |
| <b>``</b>                           |                                     |       |
| Defined Tests                       | Print Data File Command Line        |       |
|                                     |                                     | - 1   |
|                                     |                                     |       |
|                                     | Command Prompt Arguments:           |       |
|                                     | %FILEPATH% - Full Path to Data File |       |
|                                     |                                     |       |

Next, select Insert Test from the Edit Menu.

| - <mark>h</mark> Co | eCal¥ | /in Pro    |       |       |
|---------------------|-------|------------|-------|-------|
| File                | Edit  | Measurem   | ents  | Optic |
|                     | De    | elete      | Del   |       |
|                     | In    | sert Test  | Ins   |       |
|                     | In    | sert Group | Ctrl+ | G     |
|                     | Pa    | iste       | Ctrl+ | V     |

The Group settings will be active in the Project Window:

| 🕂 CeCalWin Pro                                        |                                                                                                    |  |
|-------------------------------------------------------|----------------------------------------------------------------------------------------------------|--|
| <u>File Edit Measurements Options V</u>               | jew Help                                                                                                    |  |
| 🗋 🤌 😫 📰 📰                                             | 🕵 🥵 🔤 👯 🚱 🗈 📼 🦧 🍥                                                                                                    |  |
| Sensors<br>Defined Tests<br>Accel Test<br>New Group 0 | Settings for group of tests you selected in a tree.         Group         Name:         New Group 0         Iests:         Down         File Identification |  |

As shown above in the Project Bar, a New Group (named New Group 0) has been created.

| AccEalWin Pro                                                             | _ D ×    |
|---------------------------------------------------------------------------|----------|
| Elle Edit Measurements Options View Help                                  |          |
| 🗋 🤌 🦉 📰 🥵 🐢 💷 裕淼 🗣 ト 🔳 🐷 🧏 🎯                                              |          |
| Sensors Defined Tests Settings for group of tests you selected in a tree. |          |
| Loops                                                                     |          |
| Performance Evaluation Name:                                              |          |
| Performance Evaluation C Loop Infinite                                    |          |
| Iests:                                                                    |          |
|                                                                           |          |
| Down 1                                                                    |          |
|                                                                           |          |
|                                                                           |          |
|                                                                           |          |
|                                                                           |          |
|                                                                           |          |
|                                                                           |          |
|                                                                           |          |
|                                                                           |          |
|                                                                           |          |
|                                                                           |          |
|                                                                           |          |
|                                                                           |          |
|                                                                           |          |
|                                                                           |          |
|                                                                           |          |
|                                                                           |          |
|                                                                           |          |
|                                                                           |          |
|                                                                           |          |
|                                                                           | <b>-</b> |
|                                                                           |          |
| Pearly No.                                                                | Sensor 4 |

#### Creating Test Groups (continued from previous page)

**Name:** in the example above, the New Group has been named Performance Evaluation by clicking in the Name field and entering the new Group name. This change is also seen in the Project Bar.

**Tests:** to add Tests to a Group, click on the desired Test in the Project Bar and drag it into the desired Group in the Project Bar. In the example below, Brake Test 1 and Accel Test have been moved into the Group named Performance Evaluation.

| -nk CeCalWin Pro                    |                                                                                                    | > |
|-------------------------------------|----------------------------------------------------------------------------------------------------|---|
| Eile Edit Measurements Options View | v Help                                                                                                    |   |
| 📄 🤌 🕼 📟 🔲                           | 🐝 🐢 🔤 👯 🗣 🕨 📼 🚟 🦧 🍥                                                                                                    |   |
| Sensors                             | Settings for group of tests you selected in a tree.                                                                                                    |   |
| Performance Evaluation              | Group Name: Performance Evaluation                                                                                                    |   |
|                                     | Iests:     Iests:       Accel Test     Image: Dest for the separate Folder for storing loop Data Files       Brake Test 1     Image: Dest for the separate Folder for storing loop Data Files |   |
|                                     | Down File Identification                                                                                                    |   |
|                                     |                                                                                                    |   |

The order of the Tests can be changed by selecting a Test name in the Tests window and clicking on the Up or Down buttons.

(continues on next page)

| 🕆 CeCalWin Pro                                                                                                    |
|----------------------------------------------------------------------------------------------------|
| Elle Edit Measurements Options View Help                                                                                                    |
| D ≥ W W E Q Q Q Q Q Q Q Q Q Q Q Q Q Q Q Q Q                                                                                                    |
| Performance Evaluation       Settings for group of tests you selected in a tree.         Group-<br>Wane:       Settings for group of tests you selected in a tree.         Breade Tests 1       Cooptimance Evaluation         Isst:       Loop finite         Performance Evaluation       File for the tast in the cooptimate tast in the cooptimate tast is the cooptimate tast in the cooptimate tast in the cooptimate tast in the cooptimate tast in the cooptimate tast in the cooptimate tast is the cooptimate tast in the cooptimate tast in the cooptimate tast is the cooptimate tast in the cooptimate tast in the cooptimate tast is the cooptimate tast in the cooptimate tast in the cooptimate tast is the cooptimate tast in the cooptimate tast in the cooptimate tast is the cooptimate tast in the cooptimate tast in the cooptimate tast is the cooptimate tast in the cooptimate tast in the cooptimate tast is the cooptimate tast in the cooptimate task in the cooptimate tast is the cooptimate tast in the cooptimate task in the cooptimate tast is the cooptimate task in the cooptimate task in the cooptimate task in the cooptimate task in the cooptimate task in the cooptimate task in the cooptimate task in the cooptimate task in the cooptimate task in the cooptimate task in |
|                                                                                                    |

#### Creating Test Groups (continued from previous page)

**Loops:** to loop the Tests included in the Test Group a specified number of times, select the Number of Loops radio button and enter the desired number of loops in the numeric field.

To loop the Tests included in the Test Group an number of times (until the available storage is filled), select the Loop infinite radio button.

**Path to separate Folder for storing loop Data Files:** to store data from looped tests in a separate directory, select the checkbox, then click on the ... button and browse to the desired directory.

**File Identification:** to add information to the looped test data file, select the checkbox, then enter the desired information in the text field.

#### **Notes:**

### **Using CeCalWin Pro**

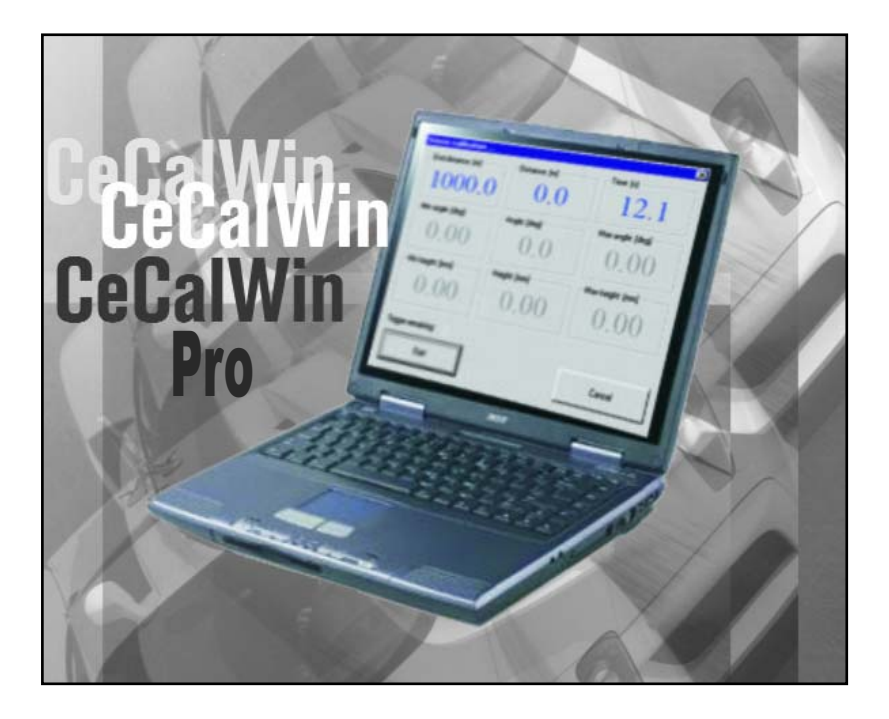

# 6. Troubleshooting

#### The first step in troubleshooting should always be to check all connections:

- First, check the wiring connection between sensor and PC/Notebook.
- Also be sure to note which serial interface is used for sensor connection.
- Open menu item, Options>Interface and choose the correct interface.
- · Proper communication with the sensor should now be possible.
- · Check this by selecting the Read Sensor command in the Measurements Menu.

#### Error messages and possible causes:

#### "Unknown communication protocol"

This message usually indicates that no sensor or an unknown sensor is connected. This message often appears as a result of improper or incomplete connection. Double-check all connections and also check the sensor interface by opening the menu Interface and choose the correct interface.

#### "COM port already in use"

This message usually indicates that the interface is occupied by another application. Close this application or connect sensor to another interface.

#### "Sensor is not answering"

This message indicates that faults occurred by communication with sensor. This message often appears as a problem with cables or when user start calibration during moving sensors (SCE-M and LCE-M sensors).

#### "Sensor type not registered"

This message indicates an error encountered during the opening of a corrupt project file. The project file (.ccw) contains faulty data or data for a sensor which is not registered in the current CeCalWin Pro version.

#### "Failed to create equipment"

This message means that the DLLs are not registered correctly. It appears if you use the Windows 2000 or Windows XP Professional operating system without being registered as user with administrative rights or as a Power User.

Note: At least "Power User" rights are required to use CeCalWin Pro with Windows 2000 and Windows XP Professional.

#### **Additional Notes On Error Correction**

Sensor and data acquisition must use the same CAN baud rate and ID settings to enable proper CAN communication and data acquisition function!

Please contact CORRSYS-DATRON Sensorsysteme GmbH if other faults occur and no error messages are displayed. CORRSYS-DATRON Sensorsysteme GmbH can correct these issues in subsequent software versions and service releases.

For errors relating to the Windows<sup>\*</sup> operating system, please see Windows Help or consult the Windows user manual.

\*Windows, Windows NT, Windows 2000, and Windows XP Professional are registered trademarks of the Microsoft Corporation.

\*\*Windows Explorer is a registered trademark of the Microsoft Corporation.